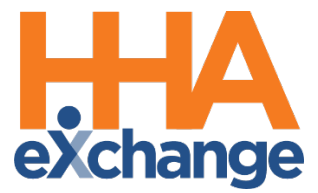

# Mobile App Process Guide for Caregivers

Caregiver Setup and Use

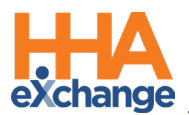

# **Document Revision History (Last 2 Years)**

| Date         | Description of Revision                                                        |  |  |  |  |  |
|--------------|--------------------------------------------------------------------------------|--|--|--|--|--|
| 04/15/2021   | Added: Mobile App Nevvon Integration                                           |  |  |  |  |  |
| 04/13/2021   | Update: Mobile App Accessibility Updates                                       |  |  |  |  |  |
| 05/14/2021   | Update: GPS EVV Method to Reduce OOR Exceptions                                |  |  |  |  |  |
| 08/03/2021   | Accessibility standards applied                                                |  |  |  |  |  |
| 00/03/2021   | Remove: Care Pathways                                                          |  |  |  |  |  |
| 08/11/2021   | Update: Mobile App Password Reset (Self-directed)                              |  |  |  |  |  |
| 9/30/2021    | Added Patient Address Pin on GPS Map Confirmation.                             |  |  |  |  |  |
| 10/20/2021   | Replaced screen shots to show accessibility                                    |  |  |  |  |  |
| 11/1/2021    | Added two new language options and Archiving messages                          |  |  |  |  |  |
| 11/22/2021   | Updated Accessibility statement.                                               |  |  |  |  |  |
| 12/22/2021   | Added Mobile Biometric Two-Factor Authentication, Community Visit, Log-In Page |  |  |  |  |  |
| 12, 22, 2021 | Language Selector.                                                             |  |  |  |  |  |
| 1/31/2022    | Added Privacy & Confidentiality Acknowledgement, Scheduled/Unscheduled Visit   |  |  |  |  |  |
| 1/51/2022    | Option, Community Visit allowed at Clock In or Clock Out.                      |  |  |  |  |  |
| 3/9/2022     | Added Unscheduled Community Visit, Offline Unscheduled Visit, and Service Code |  |  |  |  |  |
| 5, 5, 2022   | for Unscheduled Visit.                                                         |  |  |  |  |  |
| 4/4/2022     | Added three new language options.                                              |  |  |  |  |  |
| 5/2/2022     | Added 15-Minute Timeout information.                                           |  |  |  |  |  |
| 7/11/2022    | Added Mobile Biometric Login and POC Tasks Displayed for Unscheduled Visits.   |  |  |  |  |  |
| 8/1/2022     | Added Log Duties Throughout the Shift.                                         |  |  |  |  |  |
| 2/13/2023    | Updated: Mobile App Integration Services (formerly Nevvon Integration)         |  |  |  |  |  |

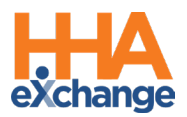

# **Table of Contents**

| Overview                                                                            |
|-------------------------------------------------------------------------------------|
| Accessibility1                                                                      |
| HHAX System Key Terms and Definitions1                                              |
| Caregiver Mobile App2                                                               |
| Downloading the App2                                                                |
| Signing Up and Registering4                                                         |
| Sign Up4                                                                            |
| Register5                                                                           |
| Mobile Biometric Login7                                                             |
| Mobile Biometric Two-Factor Authentication8                                         |
| Facial Recognition                                                                  |
| Fingerprint Recognition                                                             |
| Biometric Authentication Not Configured/Supported11                                 |
| Privacy & Confidentiality Acknowledgment12                                          |
| Using the Mobile App13                                                              |
| The Main Screen                                                                     |
| Top Panel13                                                                         |
| Today's Schedule14                                                                  |
| Unscheduled Visits                                                                  |
| Visits                                                                              |
| Patients                                                                            |
| Messages                                                                            |
| Open Shifts23                                                                       |
| My Availability                                                                     |
| Clock In and Out                                                                    |
| Visit Notes                                                                         |
| © Copyright 2023 HHAeXchange   130 West 42nd Street, 2nd Floor   New York, NY 10036 |

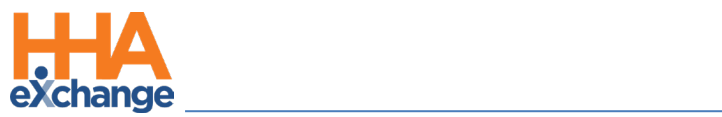

| Directions Map3                              | 2  |
|----------------------------------------------|----|
| Community Visit3                             | 3  |
| Consecutive Shifts                           | 4  |
| Log Duties Throughout the Shift              | 4  |
| Additional Features3                         | 5  |
| Settings and User Agreement                  | 5  |
| User Guide3                                  | 6  |
| Patient Search                               | 7  |
| Language Options                             | 8  |
| Log-In Page Language Selector4               | 1  |
| Timeout                                      | .1 |
| Patient Phone Number Descriptions4           | 2  |
| Mobile App Offline Mode                      | 3  |
| Cautions                                     | .5 |
| Offline Authentication                       | .5 |
| Mobile App Password Reset                    | 6  |
| Forgot Password?4                            | 6  |
| Account Locked                               | 7  |
| Mobile App Caregiver Time Edit Corrections4  | 8  |
| Automatic Time Setting Option                | .9 |
| Mobile App Caregiver Compliance Alerts5      | 0  |
| Mobile App Compliance Page5                  | 0  |
| Caregiver Awake/Alert Confirmation5          | 2  |
| GPS EVV Method to Reduce OOR Exceptions5     | 2  |
| Patient Address PIN on GPS Map Confirmation5 | 5  |
| Mobile App Integration                       | 7  |

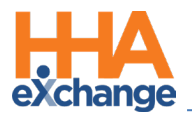

## **Overview**

The **HHAX Caregiver Mobile App** is a tool used to place Electronic Visit Verifications (EVVs), review Patient and Visit information, manage Availability, and express interest in open shifts. The Caregiver Mobile App is available for both iPhone and Android users. This process guide covers the Caregiver Mobile App functionality and setup on the Caregiver's device.

Please direct any questions regarding the content of this document to <u>HHAeXchange Client Support</u>. Refer to the **Help** section in the Caregiver Mobile App for immediate questions or click the link to contact support for further assistance.

DISCLAIMER

Some Caregiver Mobile App features are activated by HHAX System Administration. Please contact HHAX Client Support for details, setup, and guidance.

### Accessibility

The HHAX Mobile App adheres to W3C's Web Content Accessibility Guidelines (WCAG) enabling physically challenged users to use the Mobile App. The Mobile App screens include color contrasts, button color changes, and icons or markings to achieve this.

### **HHAX System Key Terms and Definitions**

The following provides basic definition of HHAX System key terms applicable throughout the document.

| Term      | Definition                                                                                                    |  |  |  |  |  |
|-----------|----------------------------------------------------------------------------------------------------|--|--|--|--|--|
| Patient   | Refers to the Member, Consumer, or Recipient. The Patient is the person receiving services.                                     |  |  |  |  |  |
| Caregiver | Refers to the Aide, Homecare Aide, Homecare Worker, or Worker. The Caregiver is the person providing services.                  |  |  |  |  |  |
| Provider  | Refers to the Agency or organization coordinating services.                                                                     |  |  |  |  |  |
| Payer     | Refers to the Managed Care Organization (MCO), Contract, or HHS. The Payer is the organization placing Patients with Providers. |  |  |  |  |  |
| ННАХ      | Acronym for HHAeXchange                                                                                                    |  |  |  |  |  |

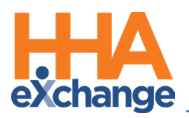

# **Caregiver Mobile App**

### **Downloading the App**

The HHAeXchange Caregiver Mobile App is available for download through the App Store or Google Play for either iPhone or Android devices. To locate and download the App, enter the keyword **HHA Exchange** in the search bar of the App Store or Google Play (as shown).

Caregivers are responsible for downloading and installing the application on their personal mobile device. After registering, Caregivers must provide credentials and ID numbers to the Agency for further setup and linking to the HHAX platform.

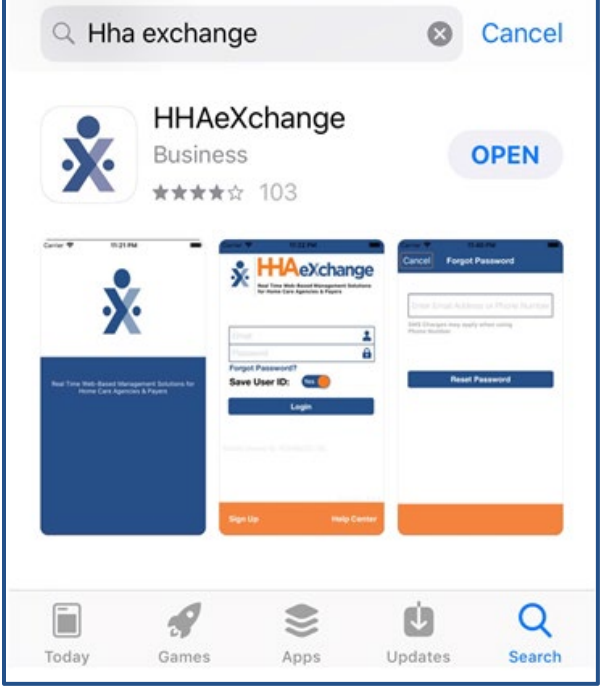

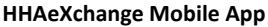

When the Caregiver Mobile App is first installed, the user is prompted to select a preferred language. The language selected for the signup process is also the language in which guidance and emails are presented.

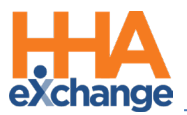

|                                                                                                    | na                    |
|----------------------------------------------------------------------------------------------------|-----------------------|
| ~~~~~                                                                                                    | ~~~                   |
| English                                                                                                  |                       |
| Español                                                                                                  |                       |
| Français                                                                                                 |                       |
| 中文                                                                                                    |                       |
| Русский                                                                                                  |                       |
| Kreyòl Ayisyen<br>한국어                                                                                    |                       |
|                                                                                                    |                       |
|                                                                                                    | Próxima               |
| Select Language (Sr                                                                                      | panish)               |
|                                                                                                    | · · ·                 |
|                                                                                                    |                       |
| Soluciones de gestión basadas<br>en tiempo real para agencias de<br>domiciliaria y pagadores.            | en web<br>: atención  |
| Soluciones de gestión basadas<br>Interpo real para agencias de<br>domiciliaria y pagadores.              | en web<br>:atención   |
| Email<br>Contraseña                                                                                      | en web<br>atención    |
| Email Contraseña Olvidó la Contraseña?                                                                   | en web<br>Istención   |
| Email<br>Contraseña<br>Olvidó la Contraseña?<br>Salvar ID Usuario                                        | en web<br>Is atención |
| Email<br>Contraseña<br>Dividó la Contraseña?<br>Salvar ID Usuario No<br>Iniciar sesión                   | en web<br>atención    |
| Email<br>Contraseña<br>Olvidó la Contraseña?<br>Salvar ID Usuario No<br>Iniciar sesión                   | en web<br>atención    |
| Email<br>Contraseña<br>Divido la Contraseña?<br>Salvar ID Usuario ()<br>Iniciar sesión<br>Iniciar sesión | en web<br>Istención   |

**Creating Credentials (Spanish)** 

| Email                   | Email                 |  |  |  |  |
|-------------------------|-----------------------|--|--|--|--|
| Nueva<br>Contraseña     | ña Nueva Contraseña ( |  |  |  |  |
| Confirmar<br>contraseña | Confirmar contraseña  |  |  |  |  |

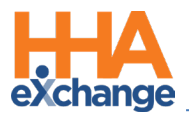

### **Signing Up and Registering**

Creating an account for the Caregiver Mobile App is a two-step process, as follows:

- 1. Sign up by creating login credentials.
- 2. **Register** by entering additional demographic information.

### Sign Up

After the App has downloaded, press **Sign Up** on the bottom left of the main screen. The App prompts for the following:

- An Email Address
- A Password (minimum of 8 letters, 1 capital, and 1 numeric value)

When credentials are completed and confirmed, select **Sign Up** to log in to the App.

| Cancel              | Sign Up          | Sign Up |
|---------------------|------------------|---------|
| Email               | Email            |         |
| Password            | Password         | ?       |
| Confirm<br>Password | Confirm Password |         |
|                     | ~~~~             | ~~~     |
| 111                 | 0                | <       |

Sign Up Screen

Upon successfully creating an account, the system issues a verification email, as seen below.

| Subject: Sign-up Successful                                                                                                    |      |
|----------------------------------------------------------------------------------------------------|------|
| Registration SuccessfulWelcome! Thank you for signing up with the HHAeXchange Mobile Platform.                                                                                                    |      |
| Getting Started is easy!                                                                                                    |      |
| <ol> <li>Open your HHAeXchange Mobile App.</li> <li>Sign-In with the Username &amp; Password that you entered during sign-up.</li> <li>Click on the icon on the top right-hand corner of the screen and select "Update Profile" to comp<br/>your profile and link to your agency.</li> </ol> | lete |
| Thanks,<br>HHAeXchange                                                                                                    |      |

Successful Sign Up Email

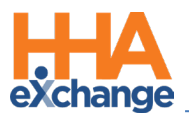

### Register

Follow the steps outlined below to register on the HHAX Caregiver Mobile App.

| Step | Action                                                                                                    |  |  |  |  |  |  |
|------|----------------------------------------------------------------------------------------------------|--|--|--|--|--|--|
| 1    | Log in to the App after receiving the verification email.                                                                                                    |  |  |  |  |  |  |
| 2    | Review the Terms of User Agreement and tap Agree.                                                                                                    |  |  |  |  |  |  |
| 3    | The Main Screen opens. Click the <i>three-dot icon</i> (at top right) as prompted by the message.                                                                                                    |  |  |  |  |  |  |
| 4    | From the menu options, tap Update Profile.                                                                                                    |  |  |  |  |  |  |
| 5    | Complete all the fields on the <i>Create Profile</i> page. Tap <i>Create</i> to create the Profile.<br><i>Note:</i> Values must match the information on record with HHAX. The Mobile App does not link correctly if |  |  |  |  |  |  |
|      | any of these values do not match.                                                                                                    |  |  |  |  |  |  |

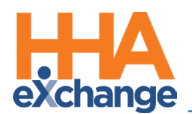

| р |                                          |                                                | Action                                                                                                    |                                                             |
|---|------------------------------------------|------------------------------------------------|----------------------------------------------------------------------------------------------------|-------------------------------------------------------------|
|   | Ca                                       | ancel                                          | Create Profile                                                                                              | Create                                                      |
|   | First                                    | t Name                                         | First Name                                                                                                  |                                                             |
|   | Last                                     | t Name                                         | Last Name                                                                                                   |                                                             |
|   | Last                                     | t 4 SSN                                        | Last 4 SSN                                                                                                  | 0                                                           |
|   | Gen                                      | der                                            | Gender                                                                                                    |                                                             |
|   | Birt                                     | hday                                           | MM/DD/YYYY                                                                                                  |                                                             |
|   | Ema                                      | ail                                            | gofos35304@tinil                                                                                            | lalo.com                                                    |
|   | Pho                                      | ne                                             | (ххх) ххх-хххх                                                                                              |                                                             |
|   | Once all the information is correctly er | ntere                                          | d, a message                                                                                                | e appear                                                    |
|   | First                                    | t Name                                         | John                                                                                                    |                                                             |
|   | Last                                     | Name                                           | Smith                                                                                                    |                                                             |
| 6 | Last                                     | 4 SSN                                          | 9802                                                                                                    | ?                                                           |
|   | Gene                                     | der                                            | Male                                                                                                    |                                                             |
|   | Birth                                    | nday                                           | 09/13/1973                                                                                                  |                                                             |
|   | You<br>ID N<br>to                        | I have bee<br>lumber is<br>you. This<br>agency | n registered successfully<br>1629416 and a copy has<br>mumber should be provi<br>i n order to be linked wit | y. Your Mobile<br>s been emailed<br>ided to your<br>th them |
|   |                                          |                                                | ок                                                                                                    |                                                             |

HHAX sends a second email after successful registration containing the **Mobile ID** and instructions on how to log in and use the Caregiver Mobile App.

| Subject: Registration Successful                                                                                                    |
|----------------------------------------------------------------------------------------------------|
| Registration Successful<br>Dear <b>John Smith</b>                                                                                                    |
| Your HHAeXchange Mobile App has been registered!                                                                                                    |
| <ul> <li>Complete these final step to link to your agency and start using the app!</li> <li>1. Provide your unique Mobile ID #: 1629416 to your Agency</li> <li>2. Open the HHAeXchange Mobile App.</li> <li>3. Sign-In with the Username &amp; Password that you entered during sign-up.</li> <li>4. Once your agency activates your Mobile App profile in their systems, you will see Patient and Visit information in your Mobile App!</li> </ul> |
| Note: If you work for more than one Agency using HHAeXchange, you can provide the same Mobile ID to each of them.                                                                                                    |
| Thanks!<br>HHAeXchange                                                                                                    |

#### Successful Registration Email

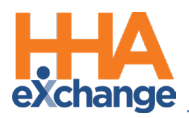

### Mobile Biometric Login

A user can log in with Fingerprint Authentication or Facial Recognition (when the capability is available on the mobile device). The Biometric Login option becomes available after logging in to the Agency using the **Email** and **Password** and then logging out at least one time. When the Biometric Login option is available, the fingerprint icon at the right of the **Password** field is displayed as enabled.

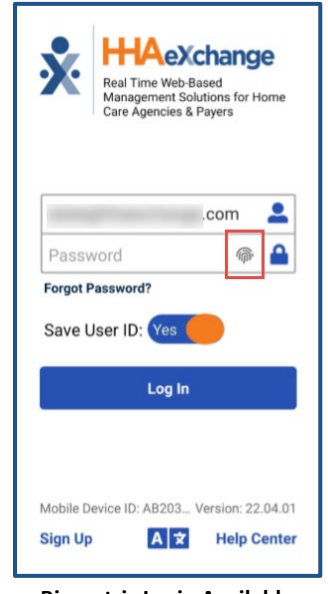

**Biometric Login Available** 

**Note:** If the Agency requires Two Factor Authentication, then a **Password** must also be provided on the Login page before tapping the fingerprint icon.

Enter the **Email** address and tap the fingerprint icon to access the device's fingerprint authentication or facial recognition biometric page. After providing a matching fingerprint or facial scan, the Caregiver Mobile App opens.

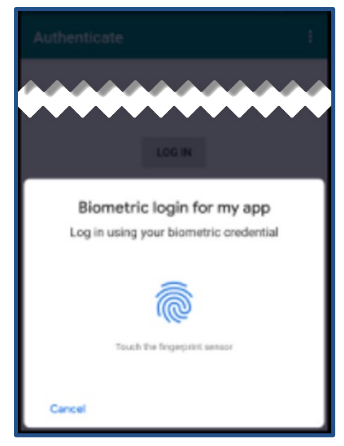

Sample biometric page

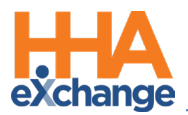

**Note:** If a password is changed via the **Forgot Password?** function, the Biometric Login option is reset. The user must log in to the Agency using **Email** and **Password** and log out at least one time before the Biometric Login option becomes available again.

### Mobile Biometric Two-Factor Authentication

Mobile App Biometric Two-Factor Authentication (2FA) allows Agencies to add another layer of security to the login process on the Mobile App. On the Mobile App, Caregivers are prompted to authenticate their login via the biometric measures configured by the Agency. The Biometric options currently supported are facial and fingerprint recognition (if available on the mobile device).

### **Facial Recognition**

The following image illustrates the Biometric Authentication screen on the Mobil App when facial recognition is required for authentication.

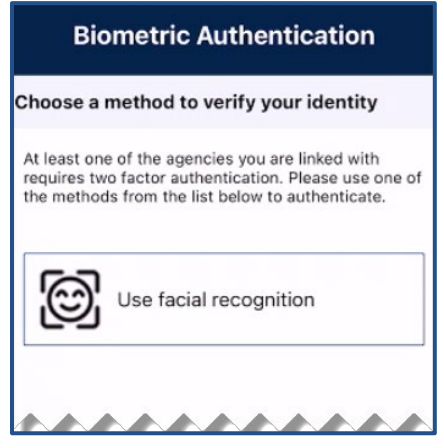

Facial Recognition Required

Once confirmed, the app alerts of a successful facial recognition and logs the user in.

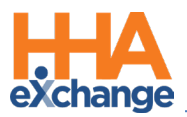

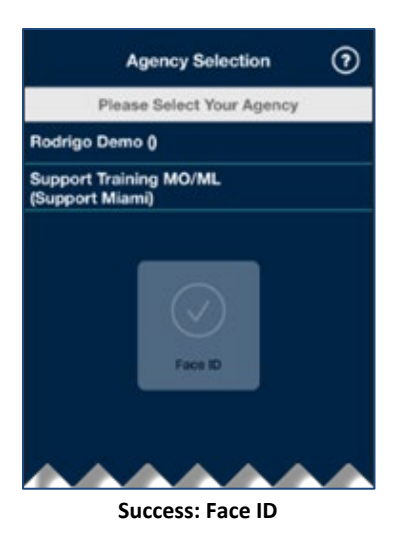

If facial recognition is not successful, then the app prompts the user to retry, as seen in the image below.

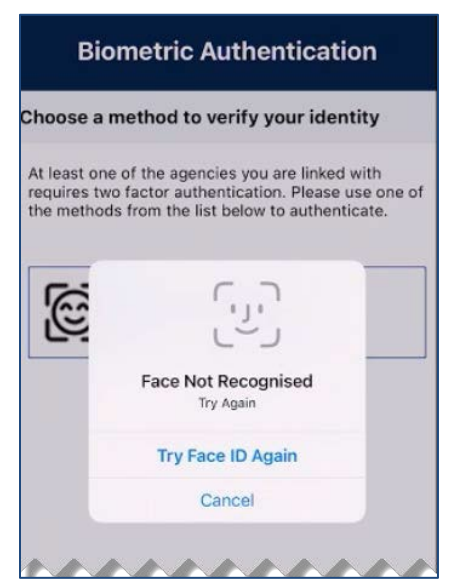

**Face Not Recognized** 

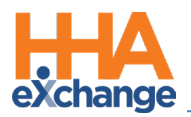

### **Fingerprint Recognition**

The following images illustrate a sequence of screens (from top to bottom) when fingerprint recognition is required for authentication. The initial screen prompts the user to press on the **Use your Fingerprint** box to authenticate.

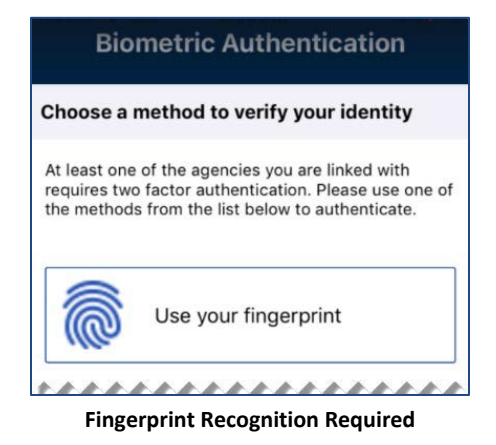

The following screen prompts for the user to perform the **Touch ID for HHAeXchange**, using the applicable device feature.

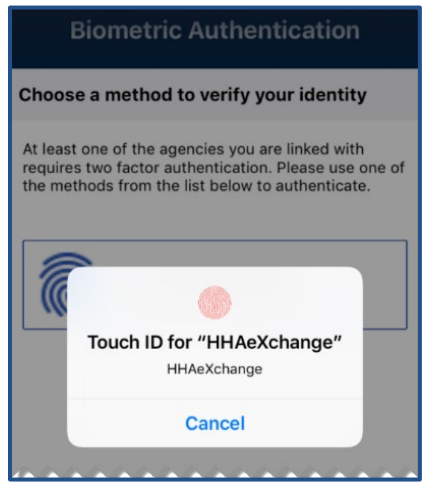

Use Touch ID to Authenticate

If the authentication cannot be verified, then the device prompts the user to retry the fingerprint authentication.

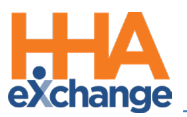

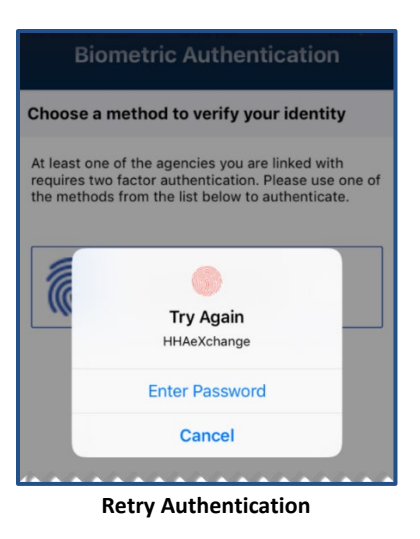

### **Biometric Authentication Not Configured/Supported**

If the device is either not configured or does not support fingerprint or facial recognition, then the screen indicates steps to take, as seen in the image below. Tap on the *Settings* button to configure the feature or tap on the *Exit* button and contact the Agency for further instructions.

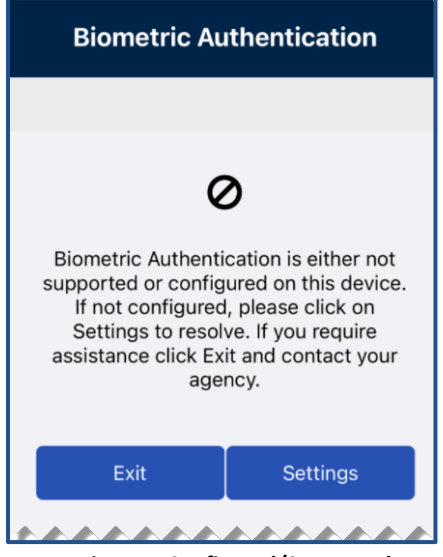

Device Not Configured/Supported

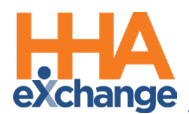

### **Privacy & Confidentiality Acknowledgment**

DISCLAIMER

This setting is enabled and managed by HHAX System Administration. Please contact <u>HHAX Client Support</u> for assistance.

Some mobile users may be required to acknowledge a *Privacy and Confidentiality* statement before accessing the system. If a Privacy and Confidentiality Notice is displayed when logging in, tap *Continue* to acknowledge it and access the system.

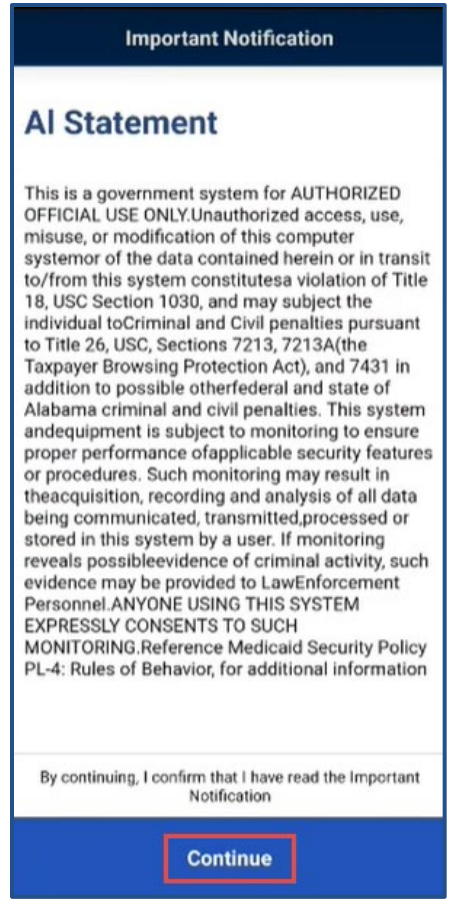

Sample of a Privacy & Confidentiality Notice

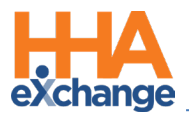

# **Using the Mobile App**

### **The Main Screen**

Using the Mobile App, Caregivers keep track of their schedule, receive and respond to messages from their Office/Agency, and Clock In and Out of a visit. The following sections provide descriptions and guidance on the Main Screen options.

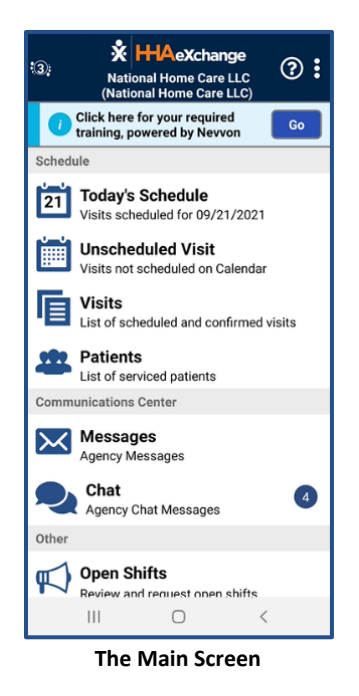

### **Top Panel**

Tap the icon on the top panel to switch between Agencies/Offices the Caregiver is connected to. The Caregiver must provide every Agency/Office the **Mobile ID** for proper syncing/linking with the system.

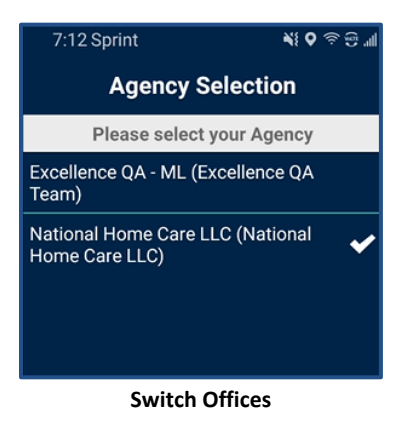

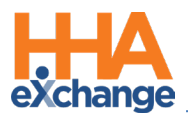

### **Today's Schedule**

Today's Schedule is used to review and Clock In and Out of scheduled visits for the present day.

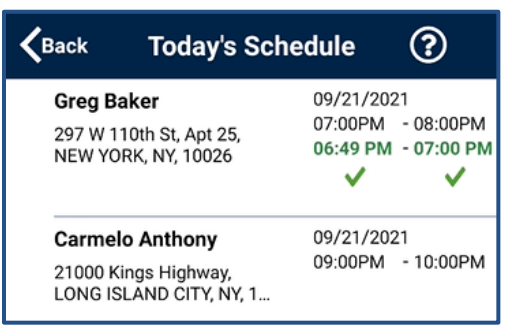

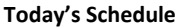

### **Unscheduled Visits**

**Unscheduled Visits** allows Caregivers to submit EVV for unscheduled visits. Caregivers create an unscheduled visit for any Patient to whom they have access by selecting the Patient Profile.

If asked to provide service for a Patient the Caregiver has never worked with before, the Caregiver selects *Patient not in the list* to create a new visit. EVV for an Unscheduled Visit generated via the **Patient not in the list** selection is automatically sent to **Call Maintenance** with the status *Unscheduled* – *Patient not Selected*. EVV cannot be linked because EVV is meant to provide proof to the Agency/Office that Caregivers were with the Patient.

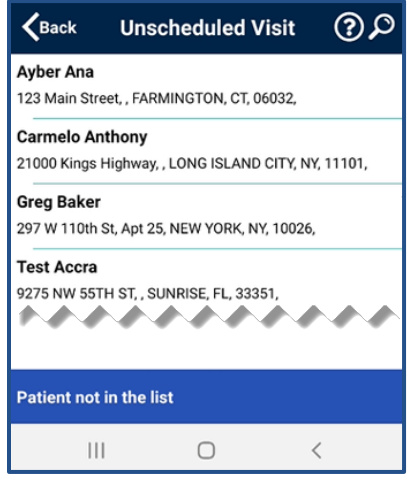

Create Unscheduled Visits

Note: Placing EVV and logging POCs for Unscheduled Visits follows the same process as Scheduled Visits.

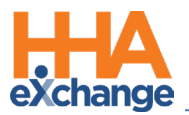

#### Warning for Inadvertent Unscheduled Visits

When attempting to create an *Unscheduled Visit* that matches a visit already on **Today's Schedule**, the Caregiver is given the option to resume an active visit for the Patient in *Today's Schedule* or to continue to create a new Unscheduled Visit.

- If the Caregiver taps *RESUME*, then *Today's Schedule* is displayed to use an active visit for the selected Patient.
- If the Caregiver taps CONTINUE, then Visit Detail is displayed to create a new Unscheduled Visit.

| <b>K</b> Back                                                                                                    | Unsche                       | eduled Visit          | @,P       |  |  |  |
|----------------------------------------------------------------------------------------------------|------------------------------|-----------------------|-----------|--|--|--|
| AN Test Prod                                                                                                    | 6.1                          |                       |           |  |  |  |
| RICHMOND, VA, 23223.                                                                                                    |                              |                       |           |  |  |  |
| basePatient7                                                                                                    | 5201 basePat                 | ient75201             |           |  |  |  |
| DD1, FF1, WASH                                                                                                    | INGTON, DC, 2                | 0005,                 | 1         |  |  |  |
| BaseTestPat_                                                                                                    | 06May20 Bas                  | eTestPat_06May20      |           |  |  |  |
| TEST BASE PUN                                                                                                    | IE, PUNE, PUNE               | E, AK, 96232,         |           |  |  |  |
| childpatient7                                                                                                    | 5203 childpat                | ient75203             |           |  |  |  |
| FF, RR, NEW YO                                                                                                    | FF, RR, NEW YORK, NY, 10008, |                       |           |  |  |  |
| Demo Child P                                                                                                    | atient                       |                       |           |  |  |  |
| NEW YORK, NY,                                                                                                    | 10001,                       |                       |           |  |  |  |
| Jeet Shah                                                                                                    |                              |                       |           |  |  |  |
| Saajan Apartmi                                                                                                    | ent, Saajan Apa              | rtment, Ahmedabad, TN | 4, 38001, |  |  |  |
| There is already one or more active visits for this patient. Go<br>to Today's Schedule to resume the visit or continue? |                              |                       |           |  |  |  |
| RE                                                                                                    | RESUME CONTINUE              |                       |           |  |  |  |
| initiation of the second                                                                                                | er), ouronner/en             | meanand, m, and the   |           |  |  |  |

Scheduled Visit/Unscheduled Visit Option

#### Patient Signature Requirements for Unscheduled Visit

If any active contract for a Patient requires Patient Signature at Clock-In or Clock-Out (as configured), the Patient Signature screens are presented on the Mobile App (to include Unscheduled Visits). If applicable, the *Skip* button appears on the screen (if configured). The following images illustrate the sequence of screens (from top to bottom).

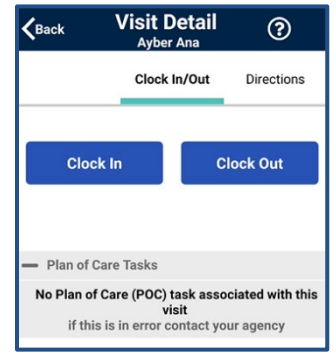

Clock IN/OUT

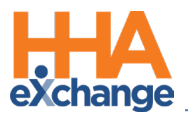

| $\oplus$                 | Patie           | ent Signature                            |                                       |  |
|--------------------------|-----------------|------------------------------------------|---------------------------------------|--|
| 0                        |                 |                                          |                                       |  |
|                          |                 |                                          |                                       |  |
| ail<br>te                |                 |                                          |                                       |  |
| Det:                     |                 |                                          |                                       |  |
| isit<br><sup>Barba</sup> |                 |                                          |                                       |  |
| >                        | x               |                                          |                                       |  |
|                          | Barb            | ara Tate                                 | 09:41 PM 09/21/20                     |  |
| < Bac                    | Dario           |                                          | Skip Clear Save                       |  |
|                          |                 | Patient Signatu                          | ure                                   |  |
|                          |                 |                                          |                                       |  |
|                          |                 | Kack Visit Detail<br>Barbara Tate        | ? €                                   |  |
|                          | Skip Reasons    |                                          |                                       |  |
|                          | Patient Refused |                                          |                                       |  |
|                          |                 | Patient Unable to Sign                   | 0                                     |  |
|                          |                 |                                          |                                       |  |
|                          |                 | ~~~~                                     |                                       |  |
|                          |                 |                                          |                                       |  |
|                          |                 |                                          |                                       |  |
|                          |                 | Cancel                                   | Save                                  |  |
|                          |                 |                                          | 1                                     |  |
|                          |                 |                                          | , , , , , , , , , , , , , , , , , , , |  |
|                          |                 | Skip Reason (if Ski                      | ipped)                                |  |
|                          |                 | KBack Visit Detail                       | ?⊘⊕                                   |  |
|                          |                 | Clock In/Out                             | Directions                            |  |
|                          |                 | 09/23 at <b>10:00PM</b> 09/23 a          | at 10:15PM                            |  |
|                          |                 | Clock In C                               | lock Out                              |  |
|                          |                 | Confirmed: 08:08PM ✔ Confirm             | ned: 08:09PM 🗸                        |  |
|                          |                 | - Plan of Care Tasks                     |                                       |  |
|                          |                 | No Plan of Care (POC) task asso<br>visit | ociated with this                     |  |
|                          |                 | You have been successfully Clo           | ocked Out.                            |  |
|                          |                 | ок                                       |                                       |  |
|                          |                 | - BATHAN SHOWER                          |                                       |  |

**Confirmation Times** 

#### Select Service Code for an Unscheduled Visit

When the Office has enabled the **Enable Unscheduled Visit Service Code Selection** option, if an Unscheduled Visit is conducted and multiple Service Codes are available in the Member's Active Authorizations, the Caregiver is prompted to select the visit's Service Code on *Clock In*.

From the Visit Detail screen, select the applicable Service Code.

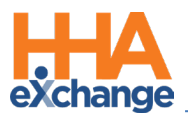

| <b>K</b> Back                                                                                                    | Visit Detail<br>18 jan 18 jan                                            | ?                       |  |  |
|----------------------------------------------------------------------------------------------------|--------------------------------------------------------------------------|-------------------------|--|--|
|                                                                                                    | Clock In/Out                                                             | Directions              |  |  |
| Service Code                                                                                                    | * Required                                                               |                         |  |  |
| Select a Ser                                                                                                    | vice Code                                                                |                         |  |  |
| Select a Ser                                                                                                    | Select a Service Code                                                    |                         |  |  |
| HHA GUild Non skilled                                                                                                    |                                                                          |                         |  |  |
| HHA Visit                                                                                                    |                                                                          |                         |  |  |
| — Plan of Ca<br>No Plan of C                                                                                                    | re Tasks<br>are (POC) task associated t<br>s is in error contact your aç | with this visit<br>ency |  |  |
| and the second second s |                                                                          |                         |  |  |

Select a Service Code for an Unscheduled Visit

If only one Service Code is available in the Member's Active Authorizations, then that Service Code is automatically selected and displayed at *Clock In*.

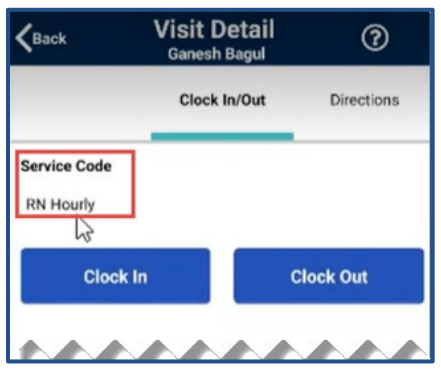

**Only One Service Code Available** 

At *Clock Out*, the Caregiver can change the visit's Service Code if another Code is available.

| <b>K</b> Back | Visit Detail<br>18 jan 18 jan | 0          |  |
|---------------|-------------------------------|------------|--|
|               | Clock In/Out                  | Directions |  |
| Service Code  | * Required                    |            |  |
| HHA GUILD N   | Ion skilled                   | · · ·      |  |
| Gloc          | sk In                         | Clock Out  |  |
| Confirmed: 08 | 3:48PM 🗸                      |            |  |
|               |                               |            |  |

Change Service Code at Clock Out

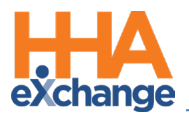

#### Plan of Care Tasks Displayed for Unscheduled Visits

*Plan of Care Tasks* are displayed when an *Unscheduled Visit* is created for a Patient who has *one* active Authorization with POC Tasks.

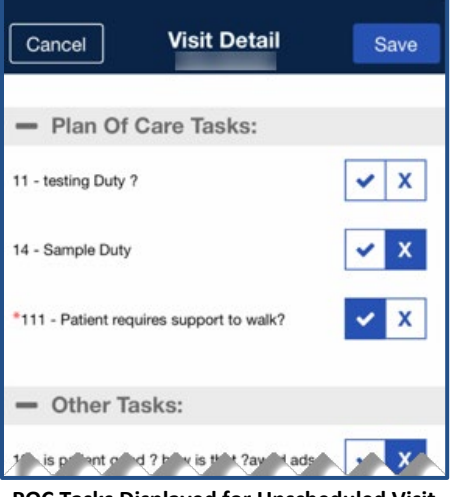

POC Tasks Displayed for Unscheduled Visit

If no *Plan of Care Tasks* exist for the Patient, or if *more than one* active Authorization with POC Tasks exists for the Patient, the **Plan of Care Tasks** section indicates that no POC Tasks are associated with the Unscheduled Visit.

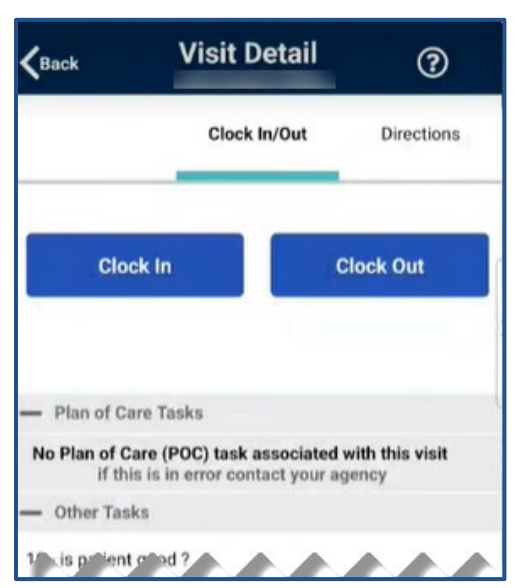

No POC Tasks for Unscheduled Visit

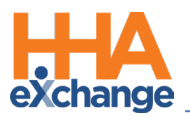

### Visits

Select *Visits* to review all scheduled visits up to two weeks in advance.

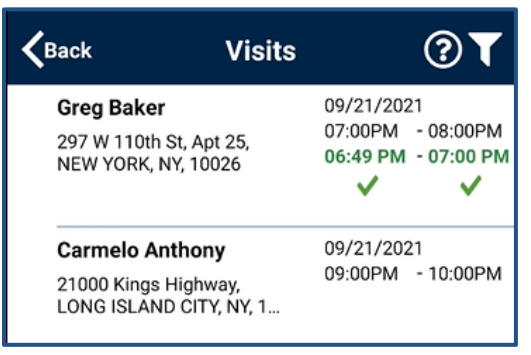

**Completed and Scheduled Visits** 

### Patients

Select *Patients* to view a list of all Patients the Caregiver can access. Select a Patient to view Patient Info and visits. If authorized, Caregivers can also access the Patient's **Clinical** info and **Medications**.

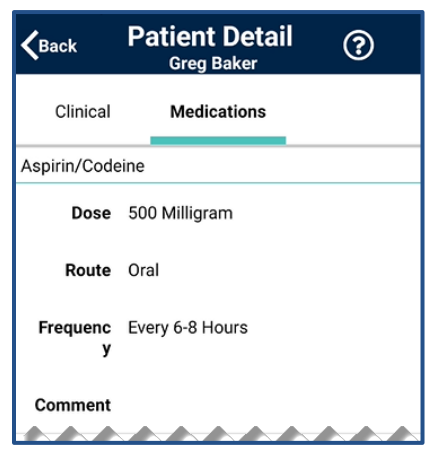

**Patient Details: Medications** 

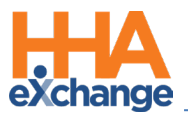

| Kack Patient Detail ?                                         |                                    |             |  |
|---------------------------------------------------------------|------------------------------------|-------------|--|
|                                                               | Patient Info                       | Visits      |  |
| Greg Baker<br>National Home Care LLC (National Home Care LLC) |                                    |             |  |
| Phone 1                                                       | 718-414-6156                       |             |  |
| Phone 2                                                       |                                    |             |  |
| Phone 3                                                       |                                    |             |  |
| Address 1                                                     | 297 W 110th St,<br>YORK, NY, 10026 | Apt 25, NEW |  |
| Emergency Conta                                               | Emergency Contacts                 |             |  |
| Drake McBride "                                               | Brother"                           |             |  |
| Phone 1                                                       | 212-333-3344                       |             |  |
| Phone 2                                                       |                                    |             |  |
| Address                                                       | 50 West 29th Str                   | eet         |  |
| Lives With<br>Patient                                         | No                                 |             |  |
| Has Keys                                                      | No                                 |             |  |

**Patient Details: Info** 

Multiple Addresses appear on the *Patient Info* tab (as shown) if entered in the Patient Profile page.

| KBack Patient Detail ()<br>Greg Baker                         |                                      |               |  |
|---------------------------------------------------------------|--------------------------------------|---------------|--|
|                                                               | Patient Info                         | Visits        |  |
| Greg Baker<br>National Home Care LLC (National Home Care LLC) |                                      |               |  |
| Phone 1                                                       | 718-414-6156                         |               |  |
| Phone 2                                                       | 718-474-0000                         |               |  |
| Phone 3 718-878-9999                                          |                                      |               |  |
| Address 1 297 W 110th St, Apt 25, NE<br>YORK, NY, 10026       |                                      | Apt 25, NEW   |  |
| Address 2                                                     | 297 W 130th St, M<br>10026           | NEW YORK, NY, |  |
| Address 3                                                     | 100 W 99th St, Ap<br>YORK, NY, 10026 | ot 5, NEW     |  |

Patient Multi-Address

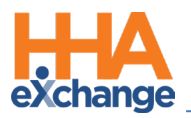

#### Messages

Select **Messages** to review and respond to any messages sent from the Agency/Office. Follow the steps below to create, send, and filter messages on the Mobile App.

| Step                                            | Action                                                                                                    |  |  |  |
|-------------------------------------------------|----------------------------------------------------------------------------------------------------|--|--|--|
|                                                 | Tap the notepad icon (as shown) to enter a new message or respond to an existing one.                              |  |  |  |
|                                                 | <b>∠</b> Back Messages ⑦ ▼                                                                                         |  |  |  |
| 1                                               | Andrew Tate 07/24 07:47 AM<br>→ Agency Message<br>sending you a message - Sent by HHAeXchange                      |  |  |  |
|                                                 | raviraj solanki       05/27 06:24 AM         ➡ Agency Message         Permanent Shift Starting 10/01/2018 Declined |  |  |  |
|                                                 | HH 4eX-hange COVID-19 02/25/96:45 AM                                                                               |  |  |  |
|                                                 | The New Message window opens. In the To field, tap the <b>plus</b> icon to select a recipient. In the              |  |  |  |
|                                                 | Priority field, tap the <i>plus</i> icon to select the priority, if/as needed. Compose the message in the          |  |  |  |
| text area. Tap <b>Send</b> to send the message. | text area. Tap <b>Send</b> to send the message.                                                                    |  |  |  |
|                                                 |                                                                                                    |  |  |  |
| 2                                               | Cancel New Message Send                                                                                            |  |  |  |
|                                                 | To: Timesheet                                                                                                    |  |  |  |
|                                                 | Subject: Agency Message                                                                                            |  |  |  |
|                                                 | Priority: Low                                                                                                    |  |  |  |
|                                                 | Enter the message text here.                                                                                       |  |  |  |
|                                                 | To sort existing messages, tap the <i>filter</i> icon as shown in the <b>Sort Messages</b> image.                  |  |  |  |
|                                                 |                                                                                                    |  |  |  |
|                                                 | Back Messages ② T S<br>All indrew Tate 07/24 Great AM                                                              |  |  |  |
| 3                                               | Unread 19 you a message - Sent by HHAeXchange                                                                      |  |  |  |
|                                                 | Received Message                                                                                                   |  |  |  |
|                                                 | Search                                                                                                    |  |  |  |

#### Archiving messages

Messages can be archived, retained in history, but hidden from the user's view. To archive a message, press and hold the message until the app prompts to confirm archiving the message, as seen in the image below. Tap **Yes** to archive and hide the message from view.

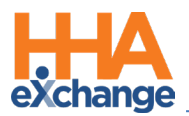

| No Yes | Are you sure you<br>this me | want to archive<br>ssage? |
|--------|-----------------------------|---------------------------|
| 100    | No                          | Yes                       |

To review archived messages, change the Messages filter to include Archived Messages or Both

Messages and Archived Messages.

| <b>K</b> Back     | Messages      | ?▼₫           |
|-------------------|---------------|---------------|
| All               | Tab to refree |               |
| Unread            |               | DU0202404M    |
| Received          |               | <b>~</b>      |
| Sent              |               | TANDINI 10 MM |
| Apply filter to:  |               |               |
| O Mess            | ages          |               |
| O Archi<br>O Both | ved Messages  |               |
|                   | Search        |               |

**Messages Filter** 

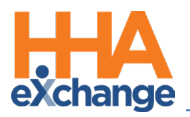

### **Open Shifts**

Select **Open Shifts** to review and request open shifts as broadcast by the Agency/Office. Follow the

steps below to view and express interest in Open Shifts.

| Step | Action                                                                                                    |  |
|------|----------------------------------------------------------------------------------------------------|--|
|      | The <b>Open Shifts</b> screen appears displaying all broadcast shifts on the <b>NEW</b> tab. Shifts are labeled                            |  |
|      | as <b>Single</b> or <b>Permanent</b> . Tap on a shift to view basic information.                                                           |  |
|      | Keack Open Shifts ⑦▼₽                                                                                                    |  |
|      | NEW PENDING                                                                                                    |  |
| 1    | BOYNTON BEACH, FL 33437-1638<br>09/25/2021<br>03:00 PM - 04:00 PM<br>Single                                                                |  |
|      | BOYNTON BEACH, FL 33437-1638<br>09/24/2021<br>11:00 AM - 12:00 PM<br>Single                                                                |  |
|      | The basic shift information opens under the <b>DETAILS</b> tab for the selected shift. Evaluate the shift.                                 |  |
|      | <ul> <li>Tap the MAP tab to access the Google Map visual. Refer to the</li> </ul>                                                          |  |
|      | Open Shifts Map Scaled to Patient Address section below.                                                                                   |  |
|      | <ul> <li>Tap Interested to express interest in working the shift or Not Interested to reject and remove</li> </ul>                         |  |
|      | from the list after evaluating the shift.                                                                                                  |  |
|      | <b>く</b> Back Open Shifts ⑦                                                                                                    |  |
|      | DETAILS MAP                                                                                                    |  |
|      | Type Single                                                                                                    |  |
| 2    | Discipline PCA                                                                                                    |  |
|      | Shift Date 09/25/2021                                                                                                    |  |
|      | Shift Time 03:00 PM - 04:00 PM                                                                                                    |  |
|      | Note Please consider this shift.                                                                                                    |  |
|      |                                                                                                    |  |
|      | ✓ Interested × Not<br>Interested                                                                                                    |  |
|      | <b>Note:</b> As per HIPAA regulations, only the <b>City</b> , <b>State</b> , and <b>Zip Code</b> can be provided at the time of broadcast. |  |
|      | When assigned, the Caregiver can view the complete Patient address.                                                                        |  |

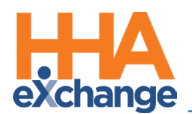

| Step | Action                                                                                                    |  |
|------|----------------------------------------------------------------------------------------------------|--|
|      | Requested shifts move to the <b>PENDING</b> tab, pending assignment from the Agency's Coordinat                                                                                                    |  |
| 3    | Composition     Composition       NEW     PENDING       BOYNTON BEACH, FL 33437-1638       09/23/2021       09:00 AM - 10:00 AM       Single                                                                                                    |  |
|      | start 10/01/2018<br>SN, M, T, W, TH, F, S : 12:00 AM - 01:00 AM<br>Permanent                                                                                                    |  |
|      | When a shift is assigned to the Caregiver, the shift moves from the <b>PENDING</b> tab to the Caregiver's <b>Visits</b> section. The Caregiver is alerted of the assignment.                                                                                                    |  |
|      | Image: Second state of the second state of the second s |  |
| 4    | Today's Schedule<br>Visits scheduled for 09/21/2021                                                                                                    |  |
|      | Visits not scheduled on Calendar Visits List of scheduled and confirmed visits                                                                                                    |  |
|      | List of serviced patients                                                                                                    |  |
|      | in the Agency <u>rejects</u> the request, then the shift is removed from the <b>PENDING</b> tab, and a message                                                                                                    |  |
|      | is sent to the Caregiver with the rejection reason (such as "Shift no longer available").                                                                                                    |  |

#### Notes:

- Indicating interest does not mean that a Caregiver is automatically given a shift. Shifts must be assigned by the Agency's Coordinator. Only then does a Caregiver receive an alert, and the shift appears as a scheduled visit on their Mobile App.
- The Caregiver must be logged in to the Mobile App to review Case Broadcasts in the Open Shifts screen.

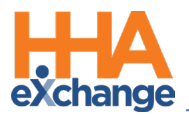

#### **Open Shifts Map Scaled to Patient Address**

In the *Open Shifts* Map view, the blue highlighted area around the Patient Address represents approximately a one-mile-wide range with a default view of approximately 10 square miles, as seen in the following image.

Pinch-in to zoom out or pinch-out to zoom in to assess the shift and tap *Interested* to express interest or *Not Interested* to bypass.

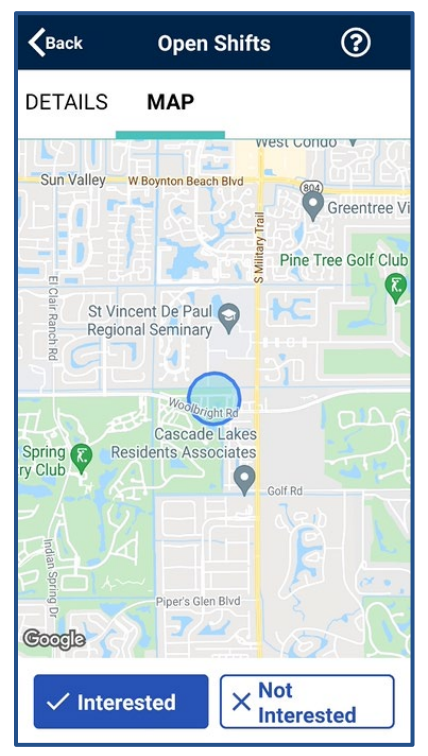

**Open Shift: Scaled Map View** 

Note: To protect PHI (Protected Health Information), the actual Patient address is not pinned on the map.

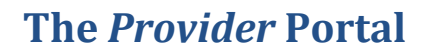

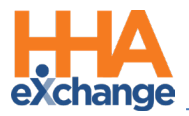

### My Availability

The **My Availability** function allows Caregivers to review and adjust their availability preferences, provided that the Office/Agency has enabled this feature. To edit Availability, select the day to edit or tap *Clear This Week*. Select the *Special Availability* tab at the top of the page to set an alternate availability schedule.

| <b>K</b> Back My   | Availability 🔶          |
|--------------------|-------------------------|
| Regular Availabili | ty Special Availability |
| Availability 1     | Clear This Week         |
| Saturday           |                         |
| Sunday             | 🛱 LIVE IN               |
| Monday             | CIVE IN and 0900 - 1200 |
| Tuesday            | ? LIVE IN               |
| Wednesday          | <b>©</b> 0900 - 1200    |
| Thursday           | CIVE IN and 0700 - 2300 |
| Friday             | © 0900 - 2100           |
|                    |                         |

My Availability

| Keack Sur                                                                     | ıday                   |  |
|-------------------------------------------------------------------------------|------------------------|--|
| What hours can you work                                                       | on Sunday?             |  |
| I can work from:                                                              | until:                 |  |
| Is this when you Prefer to work? Or will you just<br>Might Work at this time? |                        |  |
| Prefer                                                                        | Might Work             |  |
| Will you work a Live-In on Sunday? If yes, click below                        |                        |  |
|                                                                               |                        |  |
| Save                                                                          | Clear my<br>Selections |  |

Edit Regular Availability

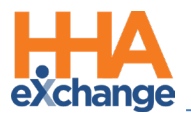

### **Clock In and Out**

This section provides the steps involved to Clock In and Out of a visit, as well as entering POC Duties and Patient Signatures.

#### Clock In

| Step | Action                                                                                                    |  |  |  |  |
|------|----------------------------------------------------------------------------------------------------|--|--|--|--|
| 1    | Select Today's Schedule from the Main Screen. Select the appropriate visit. In this example, Greg<br>Baker.                               |  |  |  |  |
| 2    | Dez Briant 09/22/2021<br>77 east 53rd stree, 11:00PM - 11:30PM<br>lock box code 3345, BRO<br>The Clock-In/Out tab opens. Tap on Clock In. |  |  |  |  |
|      | 103 - Patient requires Total Care                                                                                                    |  |  |  |  |

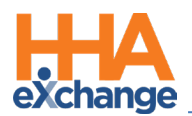

| Step | Action                                                                                                    |
|------|----------------------------------------------------------------------------------------------------|
|      | Select either <b>GPS</b> or <b>Security Token</b> to submit an EVV.                                                                                                    |
| 3    | Visit Detail       Image: Clock In/Out       Directions         09/22 at 08:00PM       09/22 at 08:00PM       09/22 at 08:00PM         09/22 at 08:00PM       09/22 at 08:00PM       09/22 at 08:00PM         09/22 at 08:00PM       09/22 at 08:00PM       09/22 at 08:00PM         09/22 at 08:00PM       09/22 at 08:00PM       09/22 at 08:00PM         09/22 at 08:00PM       09/22 at 08:00PM       09/22 at 08:00PM         09/22 at 08:00PM       09/22 at 08:00PM       09/22 at 08:00PM         09/22 at 08:00PM       09/22 at 08:00PM       09/22 at 08:00PM         09/22 at 08:00PM       09/22 at 08:00PM       09/22 at 08:00PM         09/22 at 08:00PM       09/22 at 08:00PM       09/22 at 08:00PM         09/22 at 08:00PM       09/22 at 08:00PM       09/22 at 08:00PM         09/22 at 08:00PM       09/22 at 08:00PM       09/22 at 08:00PM         09/22 at 08:00PM       09/22 at 08:00PM       09/22 at 08:00PM         09/22 at 08:00PM       09/22 at 08:00PM       00/22 at 08:00PM         09/22 at 08:00PM       09/22 at 08:00PM       00/22 at 08:00PM         09/22 at 08:00PM       09/22 at 08:00PM       00/22 at 08:00PM         09/20 at 08:00PM       09/22 at 08:00PM       00/20 at 08:00PM         09/20 at 08:00PM       00/20 at 08:00PM       00/ |
| 4    | A successful EVV displays in green under <b>Clock In</b> (now disabled), as shown.                                                                                                    |
| 5    | <ul> <li>From the <i>Visit Detail</i> page, Caregivers can also access the following tabs:</li> <li><i>Directions</i>: Syncs to the mobile device's GPS to provide directions to the visit location. Refer to the <u>Directions Map</u> section below for further details.</li> <li><i>Patient Info</i>: Displays the Patient's name, any phone numbers connected to the profile, their address, and emergency contacts.</li> <li><i>Care Plan</i>: Contains the Patient's Plan of Care (POC), listing each duty in detail, describing how often it is required, and including additional instructions.</li> <li><i>Notes</i>: Maintains a record of notes the Caregiver or Agency makes for the visit.</li> </ul>                                                                                                    |

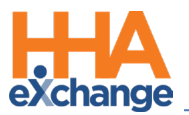

#### **Clock Out**

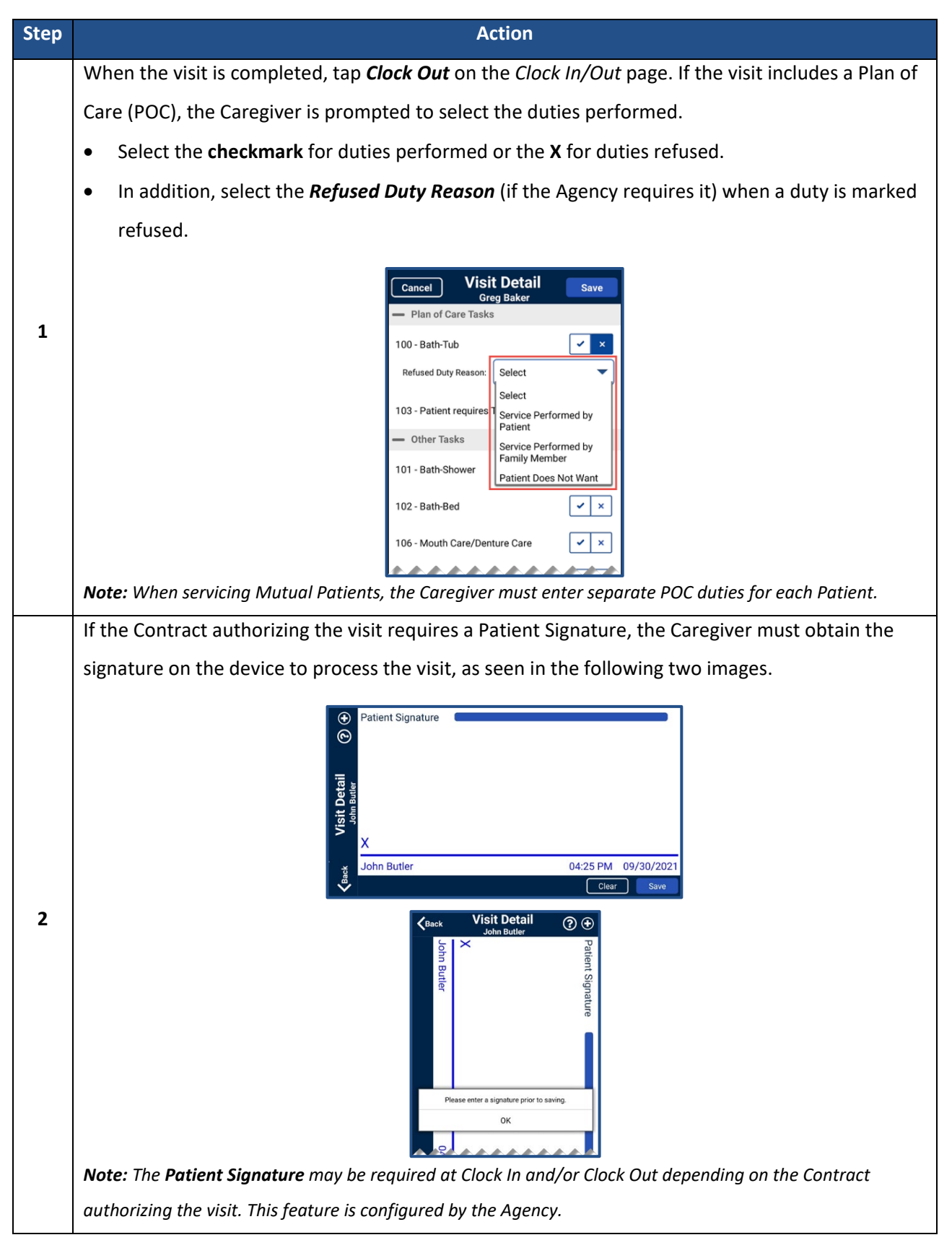

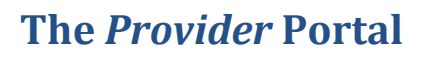

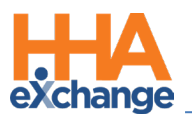

| Step | Action                                                                                                    |
|------|----------------------------------------------------------------------------------------------------|
|      | If the Agency allows the Patient Signature to be skipped, then a <b>Skip</b> button appears. Tap <b>Skip</b> and                                                                                                    |
|      | select the reason why the Patient cannot sign (required). The <i>Save</i> button is unavailable until a reason is selected.                                                                                                    |
| 3    | Visit Detail       Image: Control of the sector of the sector of the secto |
|      | Tap <i>Save</i> when the required screens are completed to return to the <i>Visit Details</i> page with a                                                                                                    |
|      | confirmation message (as shown). Tap <b>OK</b> to return to the home screen.                                                                                                    |
| 4    | ✓ Back       Visit Detail<br>John Butler       ③       ④         Clock In/Out       Directions         09/30 at 06:00PM       09/30 at 06:15PM         Clock In       Clock Out         Unconfirmed       Confirmed: 05:55PM ✓         —       Plan of Care Tasks         10 - Eating       ✓         You have been successfully Clocked Out.       OK                                                                                                    |

For standard Clock IN and OUT of Linked and Mutual Patient Visits, refer to the

Mobile App Clock IN/OUT of Linked and Mutual Visits Job Aid.

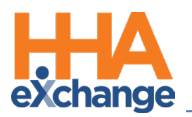

### **Visit Notes**

Visit Notes can be entered during or after a visit. Follow the steps outlined below to enter a Visit Note.

| Step | Action                                                                                                    |  |  |
|------|----------------------------------------------------------------------------------------------------|--|--|
|      | From the Visit Details screen, tap the Add Note icon (the circled plus sign), as shown.                     |  |  |
|      |                                                                                                    |  |  |
|      | Ker Krist Detail<br>Greg Baker ⑦ ⊕                                                                          |  |  |
|      | Clock In/Out Directions                                                                                     |  |  |
|      | 09/22 at <b>08:00PM</b> 09/22 at <b>08:30PM</b>                                                             |  |  |
| 1    | Clock In Clock Out                                                                                          |  |  |
|      |                                                                                                    |  |  |
|      |                                                                                                    |  |  |
|      | - Plan of Care Tasks                                                                                        |  |  |
|      | 100 - Bath-Tub                                                                                              |  |  |
|      | 103 - Patient requires Total Care                                                                           |  |  |
|      |                                                                                                    |  |  |
|      | Select the <b>Note Type</b> : Visit Text Note, Visit Voice Note, or Visit Image Note.                       |  |  |
|      | ∠Back Visit Detail ⑦ ⑦ ①                                                                                    |  |  |
|      | John Butler                                                                                                 |  |  |
|      | Visit Text Note Out Directions                                                                              |  |  |
|      | <sup>6</sup> ♥ <sup>9</sup> Visit Voice Note <sup>9/30</sup> at 08:15PM                                     |  |  |
|      | 🔯 Visit Image Note                                                                                          |  |  |
|      |                                                                                                    |  |  |
| -    | - Plan of Care Tasks                                                                                        |  |  |
| 2    | 10 - Eating 🗸                                                                                               |  |  |
|      | 20 - taken food regularly ?                                                                                 |  |  |
|      | 49 - stress test 6                                                                                          |  |  |
|      | Other tasks                                                                                                 |  |  |
|      | 11 - Bathing                                                                                                |  |  |
|      | Notes can be reviewed on the <i>Notes</i> tab on the <i>Visit Detail</i> screen. A Note cannot be edited or |  |  |
|      | deleted even enved. Any Nete evented on the Constitute Machile And can be unioused by your                  |  |  |
|      | deleted once saved. Any note created on the caregiver mobile App can be reviewed by your                    |  |  |
|      | Agency/Office.                                                                                              |  |  |

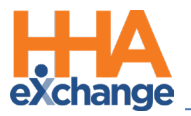

### **Directions Map**

The *Directions* map (*Visit Details > Directions*) displays a 5-mile-wide view with a blue dot marking the exact **Patient Address**. Pinch-in to zoom out or pinch-out to zoom in. The map also displays transportation routes and nearby buildings.

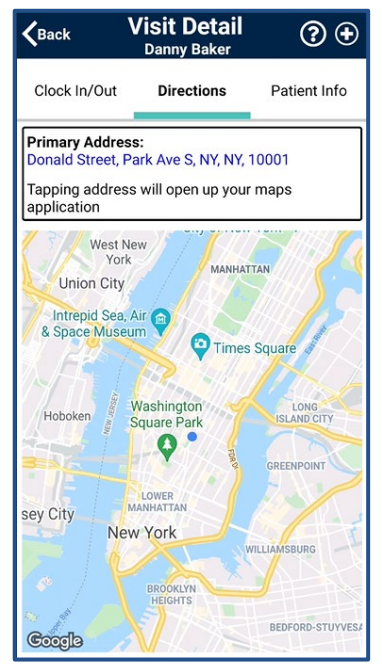

**Directions Map: Zoom Out** 

| <b>K</b> Back                 | Visit Detail<br>Danny Baker              | <b>?</b> 🕀      |
|-------------------------------|------------------------------------------|-----------------|
| Clock In/Out                  | Directions                               | Patient Info    |
| Primary Addres                | <b>ss:</b><br>Park Ave S, NY, NY, 1      | 10001           |
| Tapping addres<br>application | s will open up your                      | maps            |
| Solution (Construction)       | CVS Pharmar<br>Delivery<br>o<br>n Square | CVS<br>Delivery |
| Takeout • D                   | Maxx<br>Jelivery                         |                 |
|                               |                                          |                 |

Transportation Routes: Zoom In

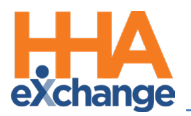

### **Community Visit**

Agencies can enable an option to allow a Member visit (whether *Scheduled* or *Unscheduled*) to be designated as a **Community Visit**. When enabled, a Caregiver can mark a visit as a *Community Visit* by clicking the icon at the bottom-left of the screen to display the **Community Visit** checkbox.

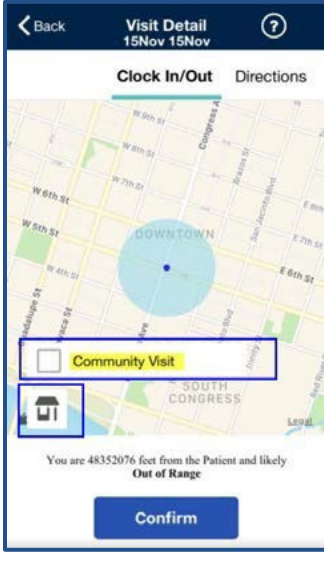

**Community Visit Option** 

Select the **Community Visit** checkbox and tap **Confirm** to set the visit as a Community Visit and bypass the requirement for proximity to the Member's care location.

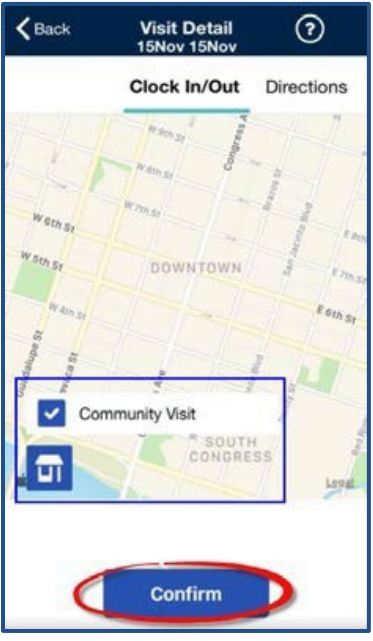

**Community Visit Selected** 

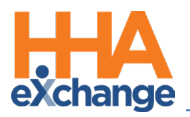

### **Consecutive Shifts**

The **Consecutive Shifts** feature allows Caregivers to perform a single Clock-IN and Clock-OUT for consecutive shifts for the same Patient or for two Linked Patients (Internal Contract), such as a husband and wife receiving back-to-back services at the same address. Refer to the <u>Mobile App Consecutive Shifts Job Aid</u> for instructions.

### Log Duties Throughout the Shift

When the **Allow Caregiver to Log Duties after Clock-In** option is enabled by the Agency, the **Duties** tab displays when the Caregiver Clocks In. From the **Duties** tab, the Caregiver can log tasks performed throughout the visit. On Clock Out, the Caregiver can add and modify tasks performed throughout the visit.

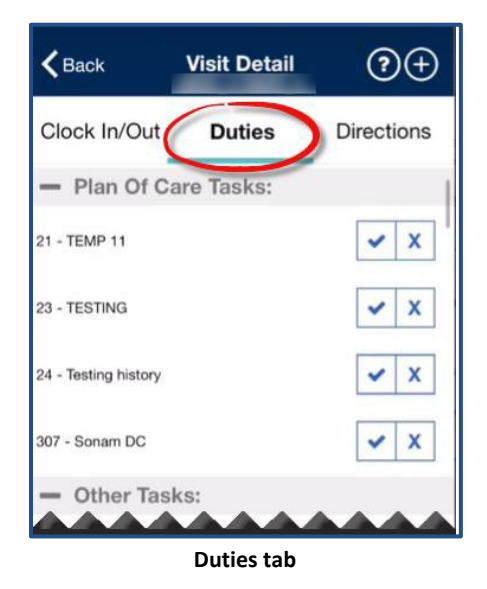

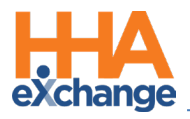

### **Additional Features**

### **Settings and User Agreement**

On the Main screen, select the Settings icon (3-dots) to access additional features such as change password and review User Agreement Terms.

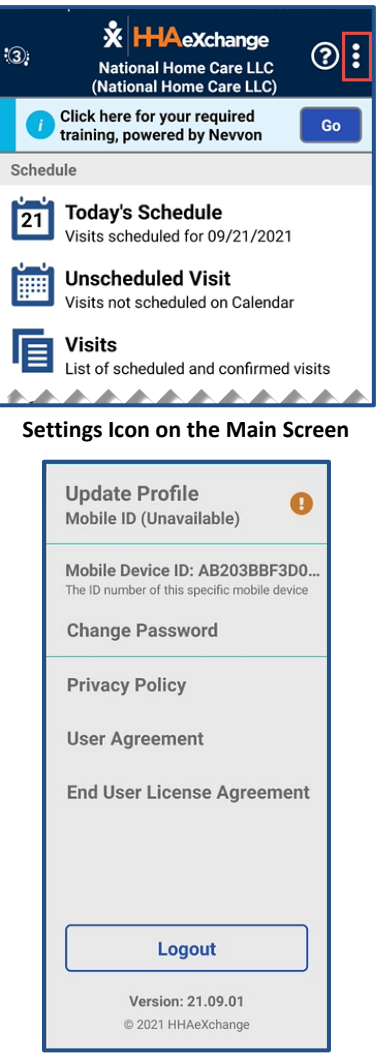

Settings Menu

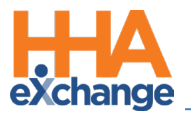

### **User Guide**

Tap the **Help** icon (question mark) to access the Mobile App user guide.

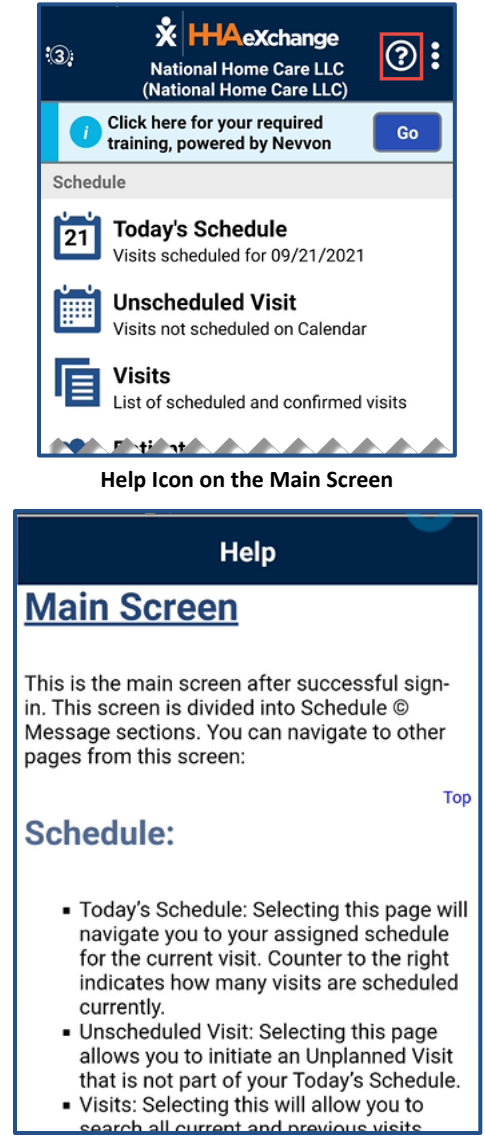

Help Guide

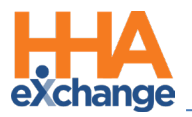

### **Patient Search**

Caregivers can search for Patients they have access to or have previously provided service for. On the **Patients** screen, click the Search icon (magnifying glass) to open the search bar, prompting the entry of either a Patient's Name or Address.

| <b>く</b> ₿                                                                     | ack                                |                                     | Pati      | ents                  |       | ?                                             | Ø |
|--------------------------------------------------------------------------------|------------------------------------|-------------------------------------|-----------|-----------------------|-------|-----------------------------------------------|---|
| 02 0<br>SCHI<br>Exce                                                           | <b>2</b><br>ENECTAD<br>llence QA   | Y, NY, 12<br>Team                   | 345,      |                       |       |                                               |   |
| Danny Baker<br>Donald Street, Park Ave S, NY, NY, 10001,<br>HHAeXchange Office |                                    |                                     |           |                       |       |                                               |   |
|                                                                                | <b>K</b> Back                      | <u>danny</u>                        |           |                       |       | ×                                             |   |
|                                                                                | Danny Ba<br>Donald Str<br>HHAeXcha | aker<br>reet, Park A<br>ange Office | we S, NY, | NY, 100               | 01,   |                                               |   |
|                                                                                | <                                  | Danny                               | Dan       | ny's                  | dandy | · ···                                         |   |
|                                                                                | 1 2                                | 3 4                                 | 4 5       | 6                     | 78    | 9 0                                           |   |
|                                                                                | q w                                | e r                                 | • t       | <b>y</b> <sup>-</sup> | u     | <b>o</b> <sup>[</sup> <b>p</b> <sup>1</sup> ] |   |
|                                                                                | a                                  | s d                                 | f         | g h                   | j k   |                                               |   |
|                                                                                | Ŷ                                  | z x                                 | c         | / b                   | n m   | ?                                             |   |
|                                                                                | !#1                                | ?                                   | Englis    | h (US)                |       | Done                                          |   |

**Patient Search** 

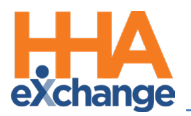

### Language Options

The Mobile App offers language options designed to accommodate Caregivers with their preferred language when using their mobile device. Instructions on how to change language settings are provided in the following table.

| Step | Action                                                                                                    |  |  |  |  |
|------|----------------------------------------------------------------------------------------------------|--|--|--|--|
|      | Tap the <b>Settings</b> icon on the top-right, as shown.                                                                                                    |  |  |  |  |
| 1    | Simple State State St |  |  |  |  |
|      | Select Change Language from the menu.                                                                                                    |  |  |  |  |
|      | Mobile ID 1094879<br>Used to link your account to 1 or more<br>agencies                                                                                                    |  |  |  |  |
|      | Mobile Device ID: AB203BBF3D0<br>The ID number of this specific mobile device                                                                                                    |  |  |  |  |
|      | Change Password                                                                                                    |  |  |  |  |
| 2    | Linked Agencies                                                                                                    |  |  |  |  |
| 2    | Change Language                                                                                                    |  |  |  |  |
|      | Privacy Policy                                                                                                    |  |  |  |  |
|      | User Agreement                                                                                                    |  |  |  |  |
|      | Logout                                                                                                    |  |  |  |  |
|      | Version: 21.09.01<br>© 2021 HHAeXchange                                                                                                    |  |  |  |  |
|      | Change Language                                                                                                    |  |  |  |  |

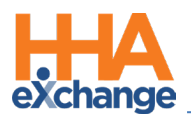

| Step | Action                                                                                           |  |  |  |  |
|------|--------------------------------------------------------------------------------------------------|--|--|--|--|
|      | From the list of available languages (listed below), thumb-scroll to select the desired language |  |  |  |  |
|      | When selected, tap Apply (at the bottom of the screen) to save the language of choice. Once      |  |  |  |  |
|      | applied, the screens (headers, instructions, etc.) are translated into the selected language.    |  |  |  |  |
|      |                                                                                                  |  |  |  |  |
|      | <a>Atrās</a> Cambiar idioma                                                                      |  |  |  |  |
|      | English                                                                                          |  |  |  |  |
|      | Español                                                                                          |  |  |  |  |
|      | Français                                                                                         |  |  |  |  |
|      | 中文                                                                                               |  |  |  |  |
|      | Русский<br>Клаубі Aylayan                                                                        |  |  |  |  |
|      | Aplicar                                                                                          |  |  |  |  |
|      | Available languages include:                                                                     |  |  |  |  |
|      | English (North America)                                                                          |  |  |  |  |
|      | Spanish (Latin America)                                                                          |  |  |  |  |
|      | French (European)                                                                                |  |  |  |  |
| 3    | Chinese (Traditional)                                                                            |  |  |  |  |
|      | • Russian                                                                                        |  |  |  |  |
|      | Haitian Creole                                                                                   |  |  |  |  |
|      | Korean                                                                                           |  |  |  |  |
|      | Albanian                                                                                         |  |  |  |  |
|      | Arabic                                                                                           |  |  |  |  |
|      | Armenian                                                                                         |  |  |  |  |
|      | Bengali                                                                                          |  |  |  |  |
|      | Polish                                                                                           |  |  |  |  |
|      | Uzbek                                                                                            |  |  |  |  |
|      | Vietnamese                                                                                       |  |  |  |  |
|      | Hmong     The:                                                                                   |  |  |  |  |
|      | • Inai                                                                                           |  |  |  |  |
|      | Cambodian                                                                                        |  |  |  |  |
|      | Karen (Burmese)                                                                                  |  |  |  |  |
|      | <b>Note:</b> Other languages may be added in future releases.                                    |  |  |  |  |

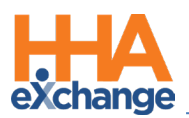

| Step      | Action                                                                                                    |  |  |  |
|-----------|----------------------------------------------------------------------------------------------------|--|--|--|
| Step<br>4 | Action<br>After selecting the preferred language, all menu items appear in the chosen language. In this<br>example, Spanish is the selected language. |  |  |  |
|           | Pacientes<br>Lista de pacientes revisados                                                                                                    |  |  |  |
|           | Centro de Comunicaciones                                                                                                    |  |  |  |
|           | Mensajes<br>Mensajes de la Agencia.                                                                                                    |  |  |  |
|           | Language Applied                                                                                                    |  |  |  |
|           | Note: To see Map functionality displayed in the selected language, users must first change the language,                                              |  |  |  |
|           | then <u>restart</u> the application.                                                                                                    |  |  |  |

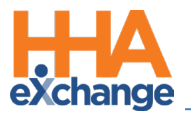

### Log-In Page Language Selector

When logging in, if the Mobile App *Log In* page is displayed in an unfamiliar language, the user can click the **Language Selector** icon at the bottom center of the *Log In* page to select a different language.

| Real Time Web-Based<br>Management Solutions for Home<br>Care Agencies & Payers |  |
|--------------------------------------------------------------------------------|--|
|                                                                                |  |
| 🔒                                                                              |  |
| Forgot Password?                                                               |  |
| Save User ID: Yes 🔴                                                            |  |
| Log In                                                                         |  |
| Mobile Device ID: AB203 Version: 21.06.01<br>Sign Up                           |  |

Language Selector icon on Log In page

### Timeout

To better secure access to sensitive Patient data, the Caregiver Mobile Application times out and logs the user out of the application after 15 minutes of inactivity. All data is saved when the application times out and closes. If the application has timed out, the user must log in again to continue using the application.

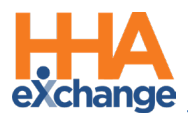

# **Patient Phone Number Descriptions**

Patient phone number labels appear on the Caregiver Mobile app corresponding to the descriptions

entered in the Phone 2 and Phone 3 fields in the Patient Profile in the HHAX platform, as shown.

| Keack Pa                          | atient Detai<br>John Smith                            | il                                   |  |
|-----------------------------------|-------------------------------------------------------|--------------------------------------|--|
|                                   | Patient Info                                          | Visits                               |  |
| Excellence (                      | John Smith<br>A - ML (Excellen                        | ice QA Team)                         |  |
| Phone 1                           | 425-345-2353                                          |                                      |  |
| Phone 2                           | 349-503-5234                                          | (Doctor's Off)                       |  |
| Phone 3                           | 561-303-2200                                          | (Cell Phone)                         |  |
| Address 1                         | 100 1st street, E<br>160017987                        | BUTLER, PA,                          |  |
| Emergency Contacts                |                                                       |                                      |  |
| This patie<br>emergency<br>please | ent has not pro<br>contact. if this<br>contact your a | vided any<br>s is an error<br>gency. |  |

**Phone Number Description Labels** 

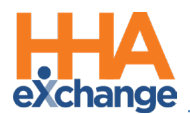

# **Mobile App Offline Mode**

#### DISCLAIMER

This feature must be enabled by the Agency/Office to be available for Caregivers.

The **Offline Mode** feature allows Caregivers to use the Mobile App when there is no internet connectivity; later to synchronize when connectivity is restored. With this feature enabled, Caregivers can Clock IN/OUT successfully while offline. Once the internet connectivity is restored, the Mobile App synchronizes with the HHAX system and new and modified visit information is exchanged between the HHAX System and the Caregiver Mobile App according to the Agency-defined sync period.

Synchronization occurs for the Caregiver on the Mobile App when any of the following actions take place online:

- Logging In
- Switching Agencies
- Changing Languages

During synchronization, the Mobile App downloads the next visits for the synchronization period as defined by the Agency at the Office Level. This value can range from 24 hours to 120 hours with 24 hours as the default.

The only indicator that the Caregiver has when in Offline mode is the Offline Mode Active message alert that appears at the bottom of the Home screen (as seen in the image). When in Offline Mode, the Caregiver can access visits via the **Today's Schedule** screen and perform the following:

- Clock-IN/OUT
- Signature with Skip, and
- Enter Duties

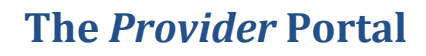

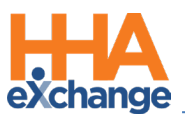

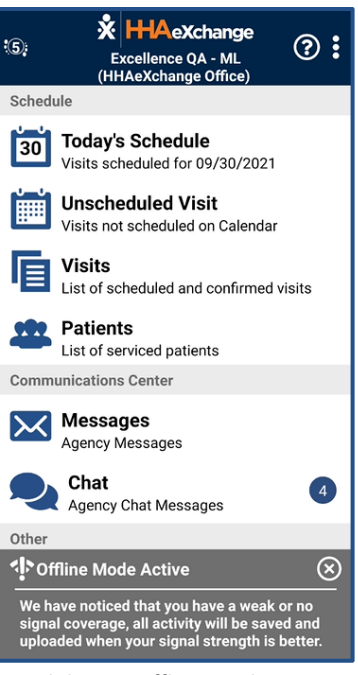

Mobile App Offline Mode Active

Outside of the actions listed above, all other Mobile App functions are unavailable in Offline Mode.

Selecting any other function results in the Network Notice screen (as seen in the image).

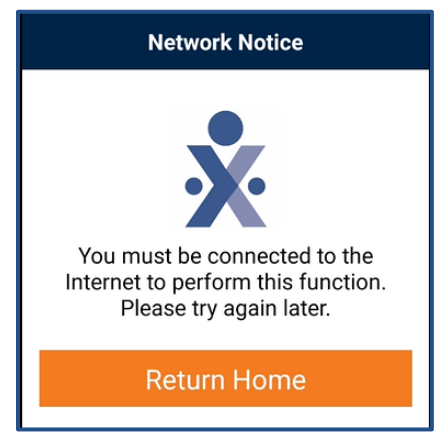

**Mobile App Network Notice** 

Not Supported in Offline Mode:

- My Availability
- Open shift
- Messages
- Patients
- Sign up
- Forgot Password
- Change Password

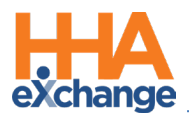

- Change Language
- Change Agencies
- Notes
- Care Insights
- Time Edit Requests

### **Cautions**

Note the following cautions regarding the behavior of the Mobile App while in Offline Mode:

- When online, visits created on the same day by the Agency are almost immediately available to the Mobile App when the Caregiver goes to **Today's Schedule**. In Offline Mode, this behavior changes and new and modified visit data is not available until synchronization occurs (i.e., when the user *logs in, switches agencies, switches languages*, or clicks on *Unscheduled Visit, Visits*, or *Patients*).
- 2. If the Caregiver is in **Today's Schedule** when online and then goes offline, then the Caregiver is redirected back to the home page where the **Offline Mode Active** message appears. Note that once offline, the Caregiver may start a visit which is then altered by the Agency. In this case, any reconciliation of that visit must be performed manually by the Agency after the Caregiver goes back online and synchronization takes place.
- 3. When offline, the Confirmed Time of a completed visit is calculated using the device's local time and reconciled with the HHAX system once Internet connectivity is restored.

### **Offline Authentication**

Because credentials cannot be authenticated with the HHAX system when offline, the Mobile app securely stores the last known credentials on the mobile device for the Caregiver to log in when in Offline Mode. The user is allowed up to three attempts to login before they are prompted to wait three minutes to retry.

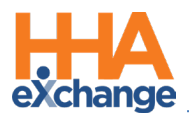

# **Mobile App Password Reset**

### **Forgot Password?**

A Caregiver can reset their own password directly from the Login screen as instructed in the following

table.

| Step | Action                                                                                                    |
|------|----------------------------------------------------------------------------------------------------|
|      | Click on the Forgot Password? link.                                                                                                    |
| 1    | Email<br>Password<br>Forgot Password<br>Save U: (ss)<br>Login                                                                                                    |
|      | Enter the <b>Email</b> or <b>Phone Number</b> associated with the account, where a temporary password is                                                                                                    |
| 2    | sent. Click <i>Reset Password</i> .                                                                                                    |
|      | The app prompts the Caregiver to enter the <b>Current Password</b> (enter the temporary password                                                                                                    |
|      | received), a New Password, and Re-Enter New Password (to confirm). Click Confirm to log in to                                                                                                    |
|      | the app.                                                                                                    |
| 3    | Cancel       Change Password       ?         Password Requirements:       - Minimum 8 characters       - Art least 1 capital letter         - At least 1 capital letter       - At least 1 number         Current Password |

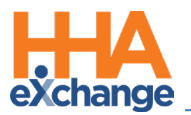

### **Account Locked**

The Mobile App issues a temporary password (via the last used delivery method, such as text or email) if a Caregiver is locked out after 3 failed login attempts (as seen in the images below).

| Real Time Web-Based<br>Management Solutions for Home<br>Care Agencies & Payers                                               |  |  |
|----------------------------------------------------------------------------------------------------|--|--|
| anjan223@ex.com                                                                                                    |  |  |
| Password                                                                                                    |  |  |
| Forgot Password?                                                                                                    |  |  |
| Account has been locked and a new temp Password<br>was sent to you. For additional assistance please<br>contact your Agency. |  |  |
| ОК                                                                                                    |  |  |
|                                                                                                    |  |  |
| Account has been locked and a new temp<br>Password was sent to you. For additional<br>assistance please contact your Agency. |  |  |
| iOS                                                                                                    |  |  |
| Real Time Web-Based Management<br>Solutions for Home Care Agencies & Payers                                                  |  |  |
| tejasp.excellence104@live.com                                                                                                |  |  |
| Account has been locked and a new temp Password was<br>sent to you. For additional assistance please contact your<br>Agency. |  |  |
| ОК                                                                                                    |  |  |
|                                                                                                    |  |  |
| Login                                                                                                    |  |  |
| to you. For additional assistance please contact your Agency.                                                                |  |  |

Android

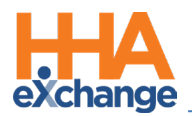

# **Mobile App Caregiver Time Edit Corrections**

The HHAX Mobile App currently captures real-time Caregiver EVV via FOB, GPS, and Beacon methods. If EVV confirmations are missed, or do not accurately reflect the Start/End times of services, then Agencies can now allow Caregivers to submit a request using the Mobile App to update Start and/or End times for service.

In the request, the Caregiver must provide the reason for their manual time correction, with any additional notes. A Patient signature is also captured at the time of the correction. These requests are received in the system where an authorized Office User approves or rejects the request.

- If *approved*, then the visit is updated with the requested times and the visit reason, and the new Confirmed Time is approved.
- If <u>rejected</u>, then the Caregiver receives a note on the Mobile App, and the Confirmed Time remains unchanged.

Refer to the Caregiver Time Edit Request Job Aid for details and instructions on the Mobile App.

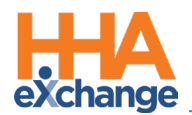

# **Automatic Time Setting Option**

The Mobile App provides a pop-up warning suggesting for users to set their device to the Automatic Time setting which automatically synchronizes with the central server clock (to include Daylight Savings Time (DST) updates).

A warning alert is displayed (as seen in the image below) if the time on the user's Mobile App is not in sync with the server. This occurs when the device time setting is NOT using the Automatic Time setting. As suggested, this alert instructs the user to change their settings to ensure proper operation of the application.

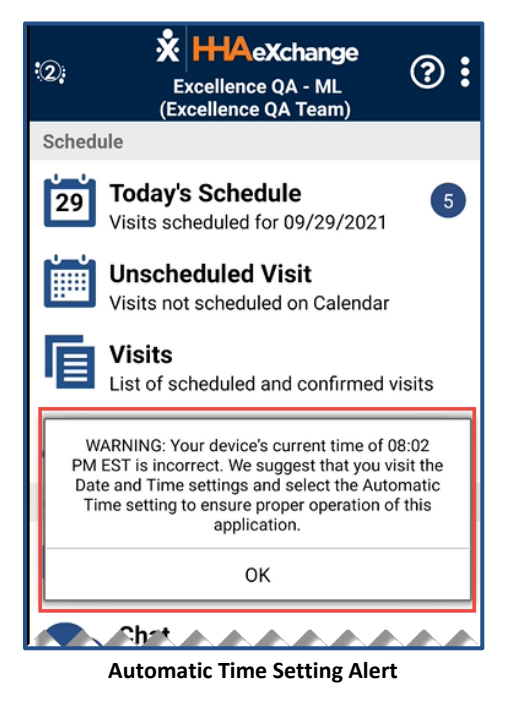

Note: <u>HHAX does not change the setting</u>; Users must change their own settings on their device. In addition,

retaining the Manual Time setting does not prevent a user from using the Mobile App.

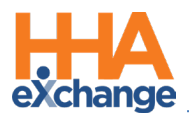

# **Mobile App Caregiver Compliance Alerts**

The **Mobile App Caregiver Compliance Alerts** feature displays a Caregiver's Compliance status (based on Discipline) directly on their Mobile App; informing them of completed as well as upcoming medical and evaluation due dates (to assist with remaining compliant).

### **Mobile App Compliance Page**

The informational *Compliance* screen on the Mobile App is accessed from the main screen, as seen on the image to the left. The encircled number in red in the main page indicates the number of items needing attention. Select the *Compliance* option to view high-level information (such as *Type, Due Date,* and *Completed Status*) for all the Caregiver's Compliance items, as seen in the following image.

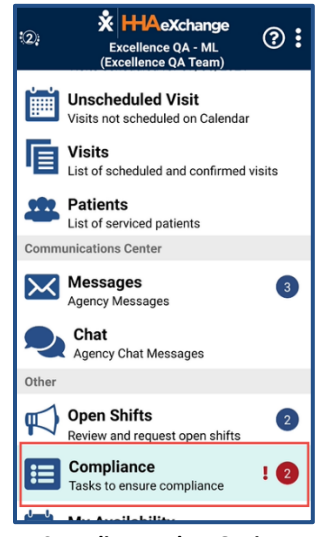

**Compliance Alert Option** 

On the Compliance screen, Overdue items have bolded titles under the **Name/Type** column. Under the **Completed** column, Overdue items are clearly categorized as *Overdue* and marked with a red dot.

| Due Date   | Completed                            |
|------------|--------------------------------------|
| 01/01/2021 | Overdue                              |
| 10/08/2021 | l                                    |
|            |                                      |
|            | Due Date<br>01/01/2021<br>10/08/2021 |

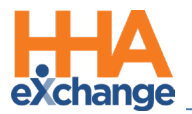

Click on the filter icon (on the top-right) to open a search selection to view specific information. Select the available information such as **Compliance Type**, **Date Range**, or select the **Only Display Past Due** radio button to display only the due items.

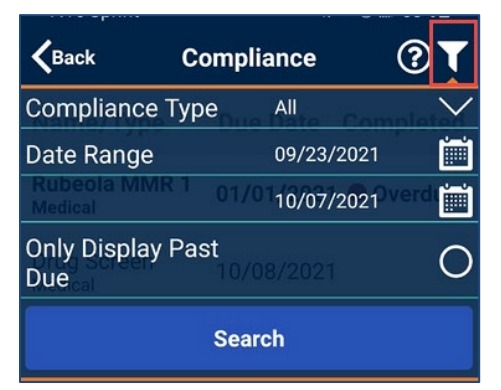

**Compliance Screen** 

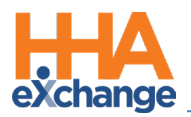

# **Caregiver Awake/Alert Confirmation**

The Caregiver Awake Alert Confirmation feature applies to Caregivers who work overnight shifts. When this feature is enabled by an Agency, a Caregiver is presented with an *I'm Awake* button at Clock-IN. This function serves as proof to the Agency that the Caregiver is awake and monitoring the Patient. The Caregiver can periodically check in via the *I'm Awake* button throughout the visit.

Once the feature is enabled, the Caregiver is presented with an *I'm Awake* button after Clock-In (as seen in the image below) as proof that they are awake and servicing the Patient.

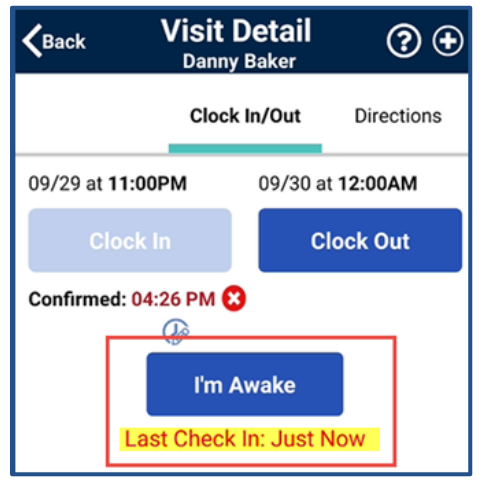

Mobile App: I'm Awake Button

When clicking on the *I'm Awake* button, the **Confirmed** time is captured, and a timer begins to clock Check In status. The Check In status is displayed under the button (indicating the duration since the last Check In, as seen in the image below).

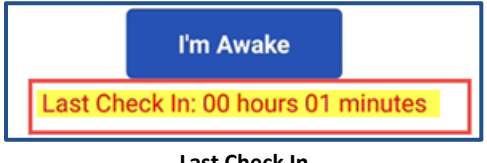

Last Check In

Note: The Caregiver can periodically check in via the I'm Awake button throughout the visit.

### **GPS EVV Method to Reduce OOR Exceptions**

To reduce the number of Out Of Range (OOR) calls on the Call Dashboard, the Mobile App provides

guidance to a Caregiver using the GPS EVV method. A Caregiver is presented with their real-time

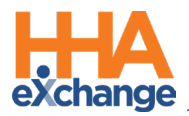

location on a map relative to the Patient before committing to the Clock-In and Clock-Out. The application can provide guidance to move closer to the Patient to be within the established tolerance range defined by the Agency.

Once the feature is enabled by the Agency, a Caregiver using the GPS EVV method, is presented with a real-time map location relative to the Patient address. This helps them evaluate and approximate to an "In Range" coordinate before confirming a Clock-In or Clock Out.

The Patient is represented by the blue dot in the middle, and the Caregiver is represented by a blue dot and arrow (serving as a directional compass as the Caregiver moves). The light blue circle represents the Tolerance Range in feet (as defined by the Agency; capped at 1,000 feet). Guidance is provided below the map assisting with proximity. The following image indicates that the Caregiver is likely **Out of Range**.

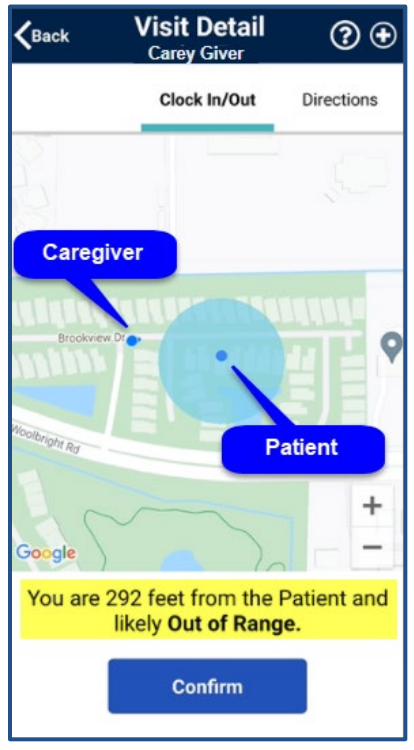

Mobile App: Out of Range

The image below indicates illustrates the Caregiver closer to the Patient and **In Range**. Once **In Range**, the Caregiver can click on the **Confirm** button to capture the EVV.

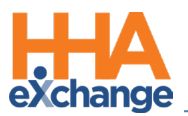

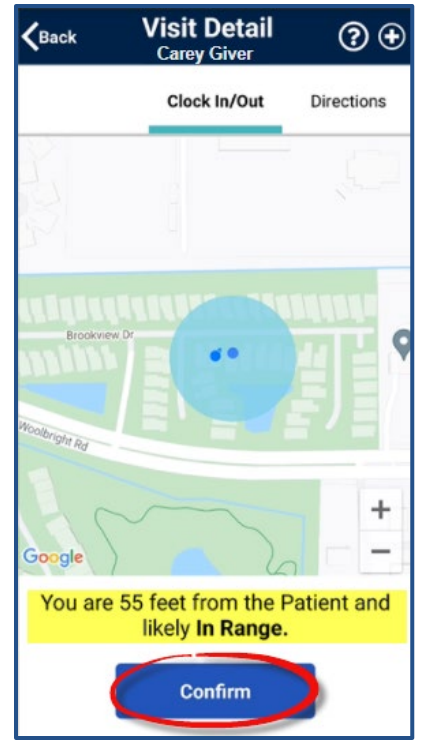

Mobile App: In Range

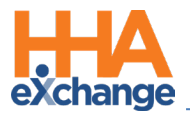

# **Patient Address PIN on GPS Map Confirmation**

A PIN denotes the Patient Address in the GPS Map View at Clock In and Clock Out when the Patient Address is not GPS-enabled. If there are coordinates available (latitude and longitude), then the PIN for the Patient Address is displayed as a blue dot surrounded by a light blue circle indicating the tolerance range (as seen in the image below).

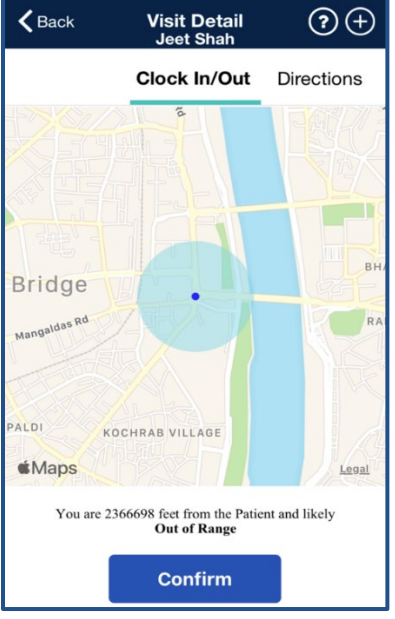

Patient Address with Coordinates

When the Caregiver clicks on the *Confirm* button, a message alerts that there may an issue with the Patient Address. It is recommended to contact the Agency to report (as seen in the image below).

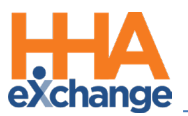

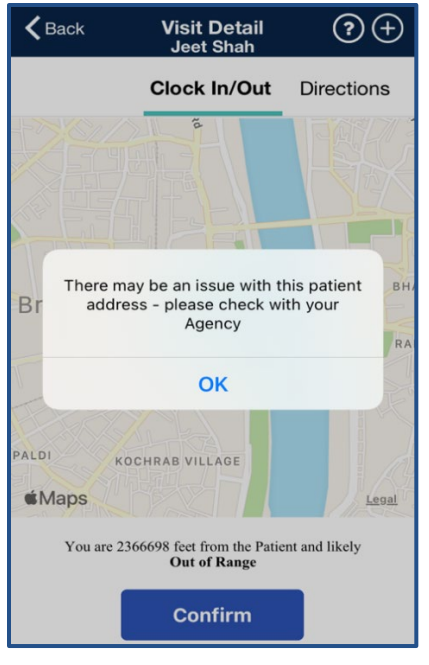

Alert: Issues with Patient Address

In cases where the Patient Address is not GPS-enabled without available coordinates, the screen displays only the Caregiver location, as denoted by the blue dot and arrow. The Patient Address is listed at the bottom of the screen (highlighted in the image). When the Caregiver clicks on the *Confirm* button, the same alert (as seen in the image above) appears.

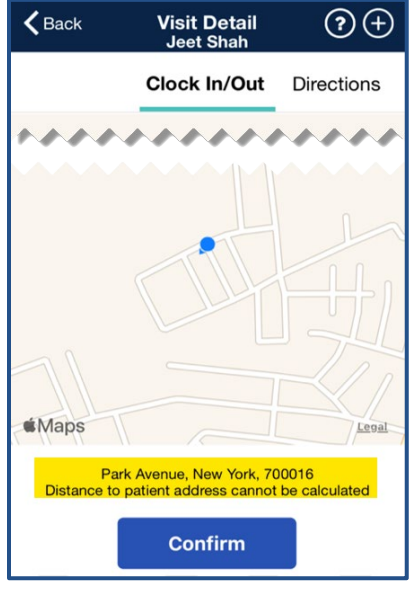

Patient Address without Coordinates

**Note:** To prevent issues with a Patient Address, it is recommended that the GPS is enabled in the system.

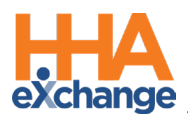

# **Mobile App Integration**

HHAeXchange works with many integration partners. The following image illustrates the banner that appears on the HHAX Mobile App Home screen once an Agency purchases one or more integration services. Click on the *Go* button to open the integration partners' websites.

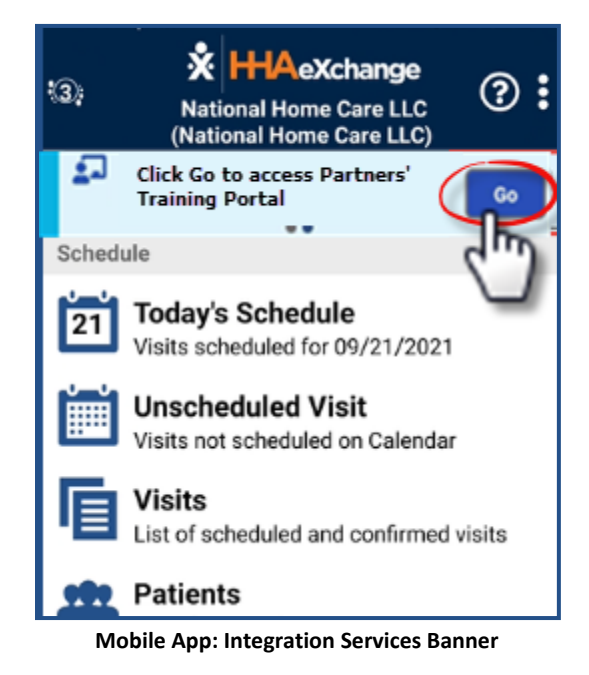